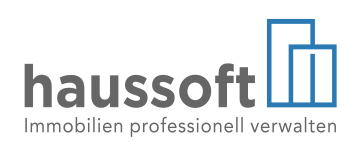

# haussoft MietenWoG Bln

In dieser Dokumentation werden die wesentlichen Funktionen für die Umsetzung des MietenWoG Bln beschrieben.

#### © 2020 GFAD Systemhaus AG

Alle Rechte vorbehalten.Weitergabe und Vervielfältigung dieser Dokumentation oder von Teilen daraus sind, in welcher Form und zu welchem Zweck auch immer, ohne die schriftliche Genehmigung durch die GFAD Softwarehaus GmbH ausdrücklich untersagt.

Printed: Oktober 2020

#### Hergestellt mit

Help & Manual, Version 6.0

#### **Hergestellt von**

GFAD Softwarehaus GmbH Huttenstraße 34/35 D-10553 Berlin

tel +49 (30) 269 111 333 fax +49 (30) 269 111 299

web www.haussoft.de email supportnet@gfad.de

#### Autor

GFAD-Support

MietenWoG Bln

haussoft Version 4.0.49.706

| 1 MietenWoG Bln                                   | 5  |
|---------------------------------------------------|----|
| 1.1 Neuerungen in den Stammdaten                  | 5  |
| 1.1.1 Verwaltungsobjekt                           | 6  |
| 1.1.2 Vertragseinheiten                           | 8  |
| 1.1.2.1 Modernisisierung                          | 13 |
| 1.1.2.2 Neuvermietung                             |    |
| 1.1.3 Neue Strukturdatenkataloge                  |    |
| 1.1.4 Schnellerfassung zum MietenWoG              | 20 |
| 1.2 Stichtagsmieten berechnen / Mieten einfrieren |    |
| 1.3 Berechnen / Informationsschreiben drucken     | 29 |
| 1.4 Überhöhte Mieten ermitteln / Mieten kappen    |    |
| 1.5 Weitere wichtige Neuerungen                   |    |
| 1.5.1 Bei den Terminen und der Sollstellung       | 40 |
| 1.5.2 Bei der Erstellung von Lastschriften        | 41 |
| 1.5.3 Bei den Mieterhöhungensmöglichkeiten        | 41 |
|                                                   |    |

Kapitel

# MietenWoG Bln

Am 30. Januar 2020 hat das Berliner Abgeordnetenhaus das **Gesetz zur Mietenbegrenzung im Wohnungswesen in Berlin (MietenWoG Bln)** beschlossen. Dieses Gesetz ist am 23. Februar in Kraft getreten. Nach dem Gesetz ist es verboten, eine höhere Miete zu fordern oder entgegenzunehmen, die die am 18. Juni 2019 (Stichtag) wirksam vereinbarte Miete überschreitet. Außerdem wird verlangt, dass Vermieter Ihren Mietern unaufgefordert innerhalb von zwei Monaten nach Inkrafttreten über die zur Berechnung der Mietobergrenze maßgeblichen Umstände Auskunft erteilen müssen.

#### 1.1 Neuerungen in den Stammdaten

Für die Erfassung der, für die Umsetzung des Mieten-Begrenzungsgesetzes (Mieten WoG Bln), notwendigen Informationen wurden die Assistenten in den konvertierten und nicht konvertierten Verwaltungsobjekten und Vertragseinheiten entsprechend erweitert. Der neue Erfassungsbereich [MietenWoG Bln] wird dabei jedoch nur in den Verwaltungsobjekten/ Vertragseinheiten mit einer Berliner Anschrift angeboten und nur in den Objekten, die davon betroffen sind.

Ist ein Berliner Verwaltungsobjekt vom diesem Gesetz ausgenommen, wird in diesem Abschnitt nur der Grund für die Ausnahme dargestellt.

Im folgendem Beispiel ist das Objekt öffentlich gefördert und fällt damit nicht unter das MietenWoG Bln.

|                                             | Verwaltungsobjekt (Musterobjekt) (Musterobjekt)                                                                     | X            |
|---------------------------------------------|----------------------------------------------------------------------------------------------------|--------------|
| ZZ01MIET - Wohn-<br>Huttenstraße 34-35/ Neu | <b>bzw. Geschäftsobjekt</b><br>es Ufer 26, Gemischt genutztes Mietobjekt                                            | 🖶 Stammblatt |
| Verwaltungsobjekt         ZZ01MIET          | MietenWoG Bln Das Verwaltungsobjekt ist vom MietenWoG Bln ausgenommen, da die Finanzierungsart "preisgebunden" ist. |              |
| 🖻 🖿 Dokumentenablage                        |                                                                                                    | đ            |

Handelt es sich bei der Vertragseinheit um ein Gewerbe, dann wird in diesem Bereich ebenfalls der Ausschlussgrund dargestellt.

#### 1.1.1 Verwaltungsobjekt

Der **Bereich Objektdaten** wurde um eine Option für die Kennzeichnung eines Objektes als Wohn- oder Pflegeheim sowie eine Auswahlbox für die Hinterlegung der Finanzierungsart erweitert.

| N                                                                                                    | /erwaltungsobjekt (M                                                                                                    | usterobjekt) (Musterobjekt) (Musterobjekt)                                                                                                    | X                     |
|----------------------------------------------------------------------------------------------------|----------------------------------------------------------------------------------------------------|----------------------------------------------------------------------------------------------------|-----------------------|
| ZZ01MIET - Wohn-<br>Huttenstraße 34-35/ Neue                                                                                                    | <b>bzw. Geschäftsobje</b><br>es Ufer 26, Gemischt ger                                                                                                    | <b>kt</b><br>nutztes Mietobjekt                                                                                                    | ां Stammblatt         |
| <ul> <li>Verwaltungsobjekt</li> <li>Z201MIET         <ul> <li>Anschriften</li> <li>Personenzuordnungen</li> <li>Hauseigentümer</li> <li>Verwalter</li> <li>Hausmeister</li> <li>Bankverbindungen</li> <li>DE94100700001234567890, ×<br/>DE67100700001234567891, D</li> </ul> </li> <li>Mandatsverwaltung für Lastschrift</li> <li>DE992Z29999999988, Herr W</li> <li>Kontbauszugsregeh</li> <li>Notiz</li> <li>MietenWoG Bln</li> <li>Kostenarten</li> <li>13</li> <li>Verteiler</li> <li>14</li> <li>Infos</li> <li>Parameter</li> <li>Z/43</li> </ul> | Verwaltungsobjel         Bezeichnung         Wohn- oder Pflegeber         Verwaltung von/bis         SteuerIdentNr         Baujahr         Finanzierungsart         Portfolio         Portfolio         Konsolidierung         Wirtschaftseinheit         Kopfdatei | kt<br>Huttenstraße 34-35/ Neues Ufer 26<br>Gemischt genutztes Mietobjekt<br>01.01.2013 • •<br>DE999999991<br>1918 • Wohnlage Einfach •<br>freifinanziert<br>1 (GFAD Systemhaus AG)<br>GO (GOLD)<br>ZZKON (Konsolidierung ZZ01MIET, ZZ02MIET)<br>W (WE_West) | •                     |
|                                                                                                    |                                                                                                    | [                                                                                                    | B Speichern Abbrechen |

Über die beiden neuen Merkmale ist es möglich, die Verwaltungsobjekte, bei denen es sich um Wohn- oder Pflegeheime handelt oder die einer öffentlichen Förderung unterliegen und somit preisgebunden sind, entsprechend zu kennzeichnen und für das MietenWoG Bln auszuschließen. Unterliegt das Verwaltungsobjekt den Vorschriften des Mieten-Begrenzungsgesetzes, kann im **Bereich** [MietenWoG Bln] das Objekt als Ein- oder Zweifamilienhaus gekennzeichnet werden.

|                                                                                                    | Verwaltungsobjekt (Musterobjekt)                                                                                                    | ×                 |
|----------------------------------------------------------------------------------------------------|----------------------------------------------------------------------------------------------------|-------------------|
| ZZ01MIET - Wohn- bzv<br>Huttenstraße 34-35/ Neues U                                                                                                    | N. Geschäftsobjekt<br>fer 26, Gemischt genutztes Mietobjekt                                                                                                    | 盲 Stammblatt      |
| Verwaltungsobjekt         Z201MIET         ■ Anschriften       2         Personenzuordnungen         ■ Hauseigentümer       1         ■ Verwalter       1         ■ Hauseigentümer       1         ■ Hausmeister       1         ■ Hausmeister       1         ■ DE94100700001234567891, De         Mandatsverwaltung für Lastschriften         ■ DE992Z2999999998, Herr W         Kontoauszugsregeln       1         Notiz       •         MietenWoG Bh       ✓         Kostenarten       15         Verteiler       14         Infos       4         ✓ Parameter       2/43 | MietenWoG Bln<br>Erstmalige Bezugsfertigkeit   i 1918<br>Wohnlage  Ein- oder Zweifamilienhaus Energieverbrauchskennwert  i 118,10 kWh/(m²*a)  i Energiebedarf  dezentrale Warmwasserversorgung  befreit  nicht vorhanden | Ľ                 |
|                                                                                                    | Sp Sp                                                                                                    | eichern Abbrechen |

Für die Erfassung des Energiekennwertes, der später als Sondermerkmal für die Vertragseinheit dient, kann dieser Kennwert hinterlegt werden. Das Aktivieren der Checkbox **[Energiebedarf]** bewirkt, dass in der Anwendung gekennzeichnet werden kann, dass es sich bei dem erfassten Wert um einen Energiebedarfswert handelt und die Grenze für die Prüfung, ob es sich um ein Sondermerkmal handelt, wird dadurch von <120 kWh/(m<sup>2</sup>\*a) auf <144 kWh/(m<sup>2</sup>\*a) erhöht. Liegt im Verwaltungsobjekt eine **dezentrale Warmwasserversor-gung** vor, dann wird automatisch auf den erfassten Kennwert ein zusätzlicher Wert in Höhe von 20 kWh/(m<sup>2</sup>\*a) addiert und bei der Sondermerkmal-Prüfung berücksichtigt. Alternativ besteht die Möglichkeit zu hinterlegen, dass das Objekt von der Energieausweispflicht befreit oder ein Energieausweis noch nicht vorhanden ist.

Die erstmalige Bezugsfertigkeit und die Wohnlage werden in diesem Bereich zusätzlich informativ dargestellt. Diese lassen sich nur in den Objektdaten ändern.

#### 1.1.2 Vertragseinheiten

Für die Prüfung, ob es sich um ein bestehendes Mietverhältnis oder eine Neu- bzw. Wiedervermietung handelt, wurde eine Einstellung in der Abteilung Objekte eingefügt, die es ggf. ermöglicht, dass nicht standardgemäß der Vertragsbeginn bei der Prüfung herangezogen wird, sondern das Datum der Vertragsunterzeichnung.

|                                                                                                    | Einstellunger                                                                            | l . | X                                         |
|----------------------------------------------------------------------------------------------------|------------------------------------------------------------------------------------------|-----|-------------------------------------------|
| Objekte Einstellu<br>Festlegen der Einstell                                                                                                    | INGEN<br>ungen für die Abteilung Objekte                                                 |     | 🏖 Standardeinstellungen für alle Benutzer |
| Allgemein<br>Baumansicht<br>Erfassung / Bearbeitung<br>Image: Konvertierung<br>Absetzbarer Vorsteueranteil<br>Nummernkreis<br>Historie<br>Reparaturen<br>VBL Planelement<br>Budget<br>Kautionseinstellungen<br>Image: Grundeinstellung<br>Objekthierarchie | MietenWoG Bln<br>Unterschriftsdatum des Mieters bei der<br>Neuvermietung berücksichtigen |     |                                           |
| -                                                                                                    |                                                                                          |     |                                           |
|                                                                                                    |                                                                                          |     | Speicnern Abbrechen                       |

Der Bereich Wohnungsdaten wurde um die Erfassungsmöglichkeit **[abw. Baujahr]** und einer **[abw. Finan-zierungsart]** erweitert. Häufig ist eine Erfassung immer dann notwendig, wenn nachträglich ein Dachgeschossausbau vorgenommen oder ein Hinter- oder Gartenhaus errichtet worden ist. Solange kein abweichendes Baujahr oder eine abweichende Finanzierungsart hinterlegt worden ist, werden die im Verwaltungsobjekt hinterlegten Daten visualisiert.

# Neuerungen in den Stammdaten 1

|                                                                                                    | Vertragseinheit (Mustervertrag)                                                                                                    | X                        |
|----------------------------------------------------------------------------------------------------|----------------------------------------------------------------------------------------------------|--------------------------|
| ZZ01MIET M/10104.01<br>Huttenstraße 34 - 35, 10553 E                                                                                                    | - Wohnen (Etagenwohnung)<br><sup>erlin</sup>                                                                                                    | 🖶 Stammblatt 🗌 Leerstand |
| Vertragseinheit         Z201MIET M/10104.01         Vertragsdaten         Vertragsdaten         Vertragsdottionen         Mietsicherheiten         Personenzuordnungen         Mieter       2         Bankverbindung       ✓         Mandatsverwaltung für Lastschriften         Anschrift für Kompatibilitätsdruck         Notiz       ✓         Kostenarten       3         Mieten/Woß Blh       Infexmieterhöhung         Termine       16         Indexmieterhöhung          Staffelmiete       ✓         Verteiler       4         Reparaturaufträge       2         Einstellungen für Kleinreparaturen       ✓         Infos       2         Kontoauszugsregeln       =         Buchungen       31 | Vertragseinheit<br>Objektart È Etagenwohnung •<br>Lage der Einheit 1.Obergeschoß rechts<br>Anschrift im Objekt Huttenstraße 34 - 35, 10553 Berlin •<br>Baujahr 1918 ¢<br>Finanzierungsart Ì frefinanziert • È<br>Wohnlage Einfach •<br>Trägerwohnung |                          |
|                                                                                                    |                                                                                                    | Bpeichern Abbrechen      |

Wurde ein Verwaltungsobjekt mit mehreren Aufgängen unter einem Objektschlüssel angelegt, so lässt sich zukünftig in den Vertragseinheiten eine **[abweichende Wohnlage]** hinterlegen. Des Weiteren wurde das Merkmal **[Trägerwohnung]** eingefügt, worüber sich einzelne Wohnungen vom MietenWoG BLn ausschließen lassen.

Der Assistent zur Bearbeitung der Vertragseinheiten wurde ebenfalls um den **Bereich [MietenWoG Bln]** erweitert.

## 1 MietenWoG Bln

|                                                                                                    | Vertrags                                                                                                    | einheit (Mustervertrag)                                                                                                    |
|----------------------------------------------------------------------------------------------------|----------------------------------------------------------------------------------------------------|----------------------------------------------------------------------------------------------------|
| ZZ01MIET M/10104.0<br>Huttenstraße 34 - 35, 10553                                                                                                    | )1 - Wohnen (Etagenwohnu<br><sup>3 Berlin</sup>                                                              | ng) "= Stammblatt   _ Leerstand                                                                                                    |
| ►       Vertragseinheit         ZZ01MIET M/10104.01       Vertragsdaten         Vertragsdaten       Vertragsdaten         Vertragskonditionen       Mietsicherheiten         Personenzuordnungen       •         Mieter       2         Bankverbindung       •         Mandatsverwaltung für Lastschri       Anschrift für Kompatibilitätsdruck         Notiz       •         Kostenarten       3         ImieterWoG Bin       •         Termine für Kostenartenanp       16         Indexmieterhöhung       •         Staffelmiete       •         Verteiler       4         Reparaturaufträge       2         Einstellungen für Kleinreparat       •         Infos       2         Kontoauszugsregeln       •         Buchungen       31 | MietenWoG Bln<br>Stichtagsmiete zum 18.06.2019<br>Energieverbrauchskennwert<br>Ausstattung<br>Sondermerkmale | <ul> <li>T78,49 € \$</li> <li>118,10 kWh/(m<sup>2*</sup>a) \$</li> <li>energiebedarf</li> <li>dezentrale Warmwasserversorgung</li> <li>befreit</li> <li>nicht vorhanden</li> <li>Sammelheizung</li> <li>Bad</li> <li>schwellenlos erreichbarer Aufzug</li> <li>Einbauküche</li> <li>hochwertige Sanitärausstattung</li> <li>hochwertiger Bodenbelag in der überwiegenden Zahl der Wohnräume</li> </ul> |
| Dokumentenablage                                                                                                    |                                                                                                    | Speichern Abbrechen                                                                                                    |

In diesem Bereich wird die berechnete Stichtagsmiete aus dem Modul MietenWoG Bln automatisch in das Wertefeld **[Stichtagsmiete zum 18.06.2019]** dargestellt. Der Anwender hat jederzeit die Möglichkeiten die hinterlegte Stichtagsmiete anzupassen.

Weicht der Energieverbrauchskennwert der Vertragseinheit von dem im Verwaltungsobjekt hinterlegten Wert ab, so kann hier der abweichende Energieverbrauchskennwert hinterlegt werden.

Für die Einordnung der Wohnung in die Mietentabelle des MietenWoG Bln, die ein Baujahr kleiner 1965 besitzen, ist das Hinterlegen der vorhandenen Ausstattungsmerkmale **[Sammelheizung]** und/ oder **[Bad]** notwendig.

Zusätzlich lassen sich die vier Sondermerkmale, die für das Berechnen der Mietobergrenze relevant sind, erfassen. Diese werden bei der Prüfung, ob eine moderne Ausstattung (mindestens drei Sondermerkmale) vorliegt, benötigt.

Nach dem Speichern werden die hinterlegten Daten in der Datenansicht zu diesem Bereich dargestellt. Außerdem wird das Zutreffen des Sondermerkmals eines Energieverbrauchskennwertes kleiner als 120 kWh(m<sup>2</sup>\*a) oder eines Energiebedarfskennwertes kleiner als 144 kWh(m<sup>2</sup>\*a) ausgewiesen.

|                                                                                        | Vertragseinheit (Musterve                                                           | ertrag)                                                                                                    | x                        |
|----------------------------------------------------------------------------------------|-------------------------------------------------------------------------------------|----------------------------------------------------------------------------------------------------|--------------------------|
| ZZ01MIET M/10104.<br>Huttenstraße 34 - 35, 1055                                        | 01 - Wohnen (Etagenwohnung)<br><sup>3 Berlin</sup>                                  |                                                                                                    | 🖶 Stammblatt 🗌 Leerstand |
|                                                                                        | MietenWoG Bln                                                                       | sine Zuschläne:                                                                                             |                          |
| Vertragsdaten<br>Vertragskonditionen                                                   | Stichtagsmiete zum 18.06.2019                                                       | 662,81 €                                                                                                    |                          |
| Mietsicherheiten  Personenzuordnungen                                                  | Erstmalige Bezugsfertigkeit<br>Ein- oder Zweifamilienhaus<br>Wohnlage               | 1918<br>einfache Wohnlage                                                                                   |                          |
| <ul> <li>Bankverbindung</li> <li>✓</li> <li>Mandatsverwaltung für Lastschri</li> </ul> | Ausstattung:<br>Sammelheizung<br>Bad                                                | V<br>V                                                                                                    |                          |
| Anschrift für Kompatibilitätsdruck<br>Notiz 🗸                                          | Sondermerkmale:<br>schwellenlos erreichbarer Aufzug                                 |                                                                                                    |                          |
| Kostenarten 4                                                                          | Einbauküche<br>hochwertige Sanitärausstattung<br>hochwertiger Bodenbelag            |                                                                                                    |                          |
| Termine für Kostenartenanp 16<br>Indexmieterhöhung =<br>Staffalmiete                   | Energieverbrauchskennwert unter 120 kWh/(m²*a)<br>Berechnete Mietobergrenze:        | ✓ Aktueller Wert: 118,1 kWh/(m <sup>2</sup> *a)                                                             |                          |
| Verteiler 4<br>Reparaturaufträge 2                                                     | bis 1918 mit Sammelheizung und mit Bad =<br>moderne Ausstattung ( +1,00 €) =        | = 6,45 € / m²<br>= 7,45 € / m²                                                                              |                          |
| Einstellungen für Kleinreparat 🗸<br>Infos 2                                            | Mietobergrenze =<br>einfache Wohnlage (-0,28 €) =                                   | <ul> <li>7,45 € / m<sup>2</sup></li> <li>7,17 € / m<sup>2</sup></li> <li>0,004 € / m<sup>2</sup></li> </ul> |                          |
| Kontoauszugsregeln =<br>Buchungen 31                                                   | Kappungsgrenze (Mietobergrenze +20%) =<br>Aktuelle Netto-Kaltmiete (MIETWOG, NKM) = | 5,71€/m² (662,81€/115,98 m²)                                                                                |                          |
|                                                                                        | Die Kappungsgrenze (Mietobergrenze + 20%) vo                                        | on 8,604 € pro m² wurde nicht überschritten.                                                                |                          |
| Dokumentenablage                                                                       | Informationsschreiben wurde am 30.04.2020 gedruck                                   | t. Druck rückgä                                                                                             | ngig machen 🛛 🐨 Drucken  |

Im unteren Bereich wird die Berechnung der Mietobergrenze und eine Überschreitung der Obergrenze über 20% (Kappungsgrenze) dargestellt.

Kappungsgrenze (Mietobergrenze +20%) = 8,604 € / m²

Aktuelle Netto-Kaltmiete (NKM) = 9,30 € / m<sup>2</sup> (1.078,49 € / 115,98 m<sup>2</sup>)

X Die Kappungsgrenze (Mietobergrenze + 20%) von 8,604 € pro m² wurde überschritten.

Bei Mietern mit Brutto-Kaltmiete muss entweder im Verwaltungsobjekt der Betriebskostenanteil pro m<sup>2</sup> oder in der Vertragseinheit ein davon abweichender Wert hinterlegt werden. Die Hinterlegung erfolgt über das gleiche Info, welches auch bei der Mieterhöhung nach §558c BGB verwendet wird. In der Parameterverwaltung wird der Name des Infos über den zweiten Wert des **Parameters INFOMSP** gesteuert. Wurde der Standardname nicht verändert lautet dieser **MSPBKA**.

# Bei der Werteingabe muss zwingend darauf geachtet werden, die Nachkommastellen über einen Punkt einzustellen.

Ist bei einer Neu- oder Wiedervermietung der Einzeldruck eines Informationsschreibens zur gewählten Vertragseinheit notwendig, so kann über den **Button [Drucken]** direkt über die vermietete Vertragseinheit das Informationsschreiben erstellt und gedruckt werden.

## 1 MietenWoG Bln

|                                                                        | Vertragseinheit (Musterve                                                                                   | ertrag) X                                                                |
|------------------------------------------------------------------------|----------------------------------------------------------------------------------------------------|--------------------------------------------------------------------------|
| ZZ01MIET M/10206.<br>Huttenstraße 34 - 35, 1055                        | 01 - Wohnen (Etagenwohnung)<br><sup>3 Berlin</sup>                                                          | 🖶 Stammblatt 🗌 Leerstand                                                 |
| + - 2 □ = =<br>Vertragseinheit<br>ZZ01/MET M/10206.01                  | MietenWoG Bln<br>Berechnungsgrundlage für Mietobergrenzen und zuläs                                         | sige Zuschläge:                                                          |
| Vertragsdaten<br>Vertragskonditionen                                   | Stichtagsmiete zum 18.06.2019                                                                               | 1.128,28 €                                                               |
| Mietsicherheiten =<br>Personenzuordnungen                              | Erstmalige Bezugsfertigkeit<br>Ein- oder Zweifamilienhaus<br>Wohnlage                                       | 1918                                                                     |
| Mieter 3     Bankverbindung      Madatsvarwaltung für Laster           | Ausstattung:                                                                                                |                                                                          |
| Manuausverwaruung rur Lastsc  Anschrift für Kompatibilitätsdruck Notiz | Sammelheizung<br>Bad<br>Sondermerkmale:                                                                     | <ul> <li>✓</li> </ul>                                                    |
| Kostenarten 3<br>= MietenWoG Bin                                       | schwellenlos erreichbarer Aufzug<br>Einbauküche                                                             | ×                                                                        |
| Modernisierung =<br>Kappungsantrag =                                   | hochwertige Sanitärausstattung<br>hochwertiger Bodenbelag<br>Energieverbrauchskennwert unter 120 kWh/(m²*a) | ✓ ✓ ✓ Aktueller Wert: 118.1 kWh/(m²*a)                                   |
| Härtefallregelung =<br>Termine 1                                       | Berechnete Mietobergrenze:<br>bis 1918 mit Sammelheizung und mit Bad =                                      |                                                                          |
| Indexmieterhöhung =<br>Staffelmiete =                                  | moderne Ausstattung ( +1,00 €) =<br>einfache Wohnlage ( -0,28 €) =                                          | 7,45 € / m²<br>7,17 € / m²                                               |
| Verteiler 3<br>Reparaturaufträge 0<br>Einstellungen für Kleinrena      | Mietobergrenze =<br>Kappungsgrenze (Mietobergrenze +20%) =<br>Aktuelle Netto-Kaltmiete (NKM) =              | = 7,17 € / m²<br>= 8,604 € / m²<br>= 5,73 € / m² (1131 56 € / 107 48 m²) |
| Infos 2<br>Kontoauszugsregeln                                          | Die Kappungsgrenze (Mietobergrenze + 20%) vo                                                                | 5,50 € , m (1151,50 € , 157, 16 m )                                      |
| Dokumentenablage                                                       | Informationsschreiben wurde am 09.04.2020 gedruck                                                           | t. Druck rückgängig machen 🖶 Drucken                                     |

Sollte es notwendig werden den Druck des Informationsschreibens zu wiederholen, dann muss erst das Druckdatum über den **Button [Druck rückgängig machen]** entfernt werden.

Handelt es sich um eine unvermietete Vertragseinheit, dann besteht auch die Möglichkeit das Informationsschreiben für einen namentlich erfassten Interessenten oder ohne Personendaten die vom Senat vorgeschriebenen Informationen zur Berechnung der Mietobergrenze zu erstellen.

|           | Mieter          | nWoG BIn - Informationsschreiben drucken                   |
|-----------|-----------------|------------------------------------------------------------|
| MietenWo  | og Bln / Inform | ationsschreiben drucken                                    |
| 🖧 Auswahl | Anschrift       | von einer Person                                           |
|           |                 | keine oder folgende Anschrift verwenden                    |
|           |                 | Anrede                                                     |
|           |                 | Name                                                       |
|           |                 |                                                            |
|           |                 | Strasse                                                    |
|           |                 | Ort                                                        |
|           |                 | Briefanrede                                                |
|           |                 |                                                            |
|           | Anschreiben 🔻   | ☑ Txt\MietenWoG - Informationsschreiben (GFAD-Muster 2) 	▼ |
|           | Datum           | 25.05.2020 -                                               |
|           |                 | Berechnung der Mietobergrenze ausgeben                     |
| Testdruck |                 | t≣i Augführen ▼ Abbrechen                                  |

#### 1.1.2.1 Modernisisierung

In der Unterebene **[Modernisierung]** zum **Bereich [MietenWoG Bln]** können die nach dem 18.06.2019 durchgeführten Modernisierungserhöhungen hinterlegt werden, damit diese in die Mietobergrenzberechnung einfließen.

|                                                 | Vertra                                                       | gseinheit (Mustervertrag)                     | X                                                         |
|-------------------------------------------------|--------------------------------------------------------------|-----------------------------------------------|-----------------------------------------------------------|
| ZZ01MIET M/10206.<br>Huttenstraße 34 - 35, 1055 | )1 - Wohnen (Etagenwohnung)<br>3 Berlin                      |                                               | 🖷 Stammblatt   🗌 Leerstand                                |
|                                                 | MietenWoG Bln / Modernis<br>Modernisierungstermine ab dem 18 | ierungen<br>06.2019 für die Vertragseinheit:  | Ri                                                        |
| Vertragskonditionen                             | Kostenart                                                    | Annassung zum Annassung auf                   | Ankiindigung erhalten IBB angezeigt MietenWoG Anteil / m² |
| Mietsicherheiten                                | MOD (Modernisierungszuschlag                                 | ) 18.06.2019 + 0.75 auf Umbrenverteiler       |                                                           |
| Personenzuordnungen                             |                                                              |                                               |                                                           |
| Mieter                                          | 3                                                            |                                               |                                                           |
| Bankverbindung                                  | ,                                                            |                                               |                                                           |
| 🗉 Mandatsverwaltung für Lastschriften           |                                                              |                                               |                                                           |
| Anschrift für Kompatibilitätsdruck              |                                                              |                                               |                                                           |
| Notiz                                           |                                                              |                                               |                                                           |
| Kostenarten 3                                   | 3                                                            |                                               |                                                           |
| 📃 MietenWoG Bln                                 |                                                              |                                               |                                                           |
| Modernisierung                                  | 1                                                            |                                               |                                                           |
| Kappungsantrag                                  |                                                              |                                               |                                                           |
| Härtefallregelung                               | •                                                            |                                               |                                                           |
| Termine für Kostenartenanpassung :              | L                                                            |                                               |                                                           |
| Indexmieterhöhung                               | •                                                            |                                               |                                                           |
| Staffelmiete                                    | •                                                            |                                               |                                                           |
| Verteiler 3                                     | 3                                                            |                                               |                                                           |
| Reparaturaufträge (                             | )                                                            |                                               |                                                           |
| Einstellungen für Kleinreparaturen              |                                                              |                                               |                                                           |
| Infos                                           | 2                                                            |                                               |                                                           |
| Kontoauszugsregeln                              |                                                              |                                               |                                                           |
| Buchungen 3:                                    | L                                                            |                                               |                                                           |
| Dokumentenablage                                | Modernisierungszuschlag, gemäß §7                            | MietenWoG Bln, für die Mietobergrenze: 0,00 € | i<br>at                                                   |

In diesem Bereich werden alle Termine angeboten, bei denen eine Kostenart der **Kostenartenkategorie [Modernisierungszuschlag]** hinterlegt und das Erhöhungsdatum größer oder gleich dem 18.06.2019 ist.

Die Termine müssen zuerst einer Modernisierungsart zugeordnet werden. Dafür wurde die Anwendung um einen neuen **Strukturdatenkatalog [Modernisierungsarten]** erweitert. Die darin enthaltenen Datensätze entsprechen den sieben Modernisierungsarten die vom MietenWoG Bln vorgegeben worden sind.

| MietenWoG BIn - Zuordnung der Modernisierungsart(en)                                       |
|--------------------------------------------------------------------------------------------|
| Wählen Sie die Modernisierungsart(en) für den Modernisierungstermin aus                    |
| 🗹 Modernisierungsarten bearbeiten                                                          |
| Grund einer gesetzlichen Verpflichtung                                                     |
| Wärmedämmung der Gebäudehülle, der Kellerdecke, der obersten Geschossdecke oder des Daches |
| Nutzung erneuerbarer Energien                                                              |
| energetischen Fenstererneuerung                                                            |
| Heizanlagenaustausch mit Heizanlagenoptimierung                                            |
| Aufzugsanbau                                                                               |
| Abbau von Barrieren durch Schwellenbeseitigung, Türverbreiterung oder Badumbau die Miete   |
| ☐ JAK-MOD                                                                                  |
| Ankündigung erhalten am 👻                                                                  |
| Anzeige bei der IBB am                                                                     |
| Zustimmung erhalten                                                                        |
| Modernisierungszuschlag für die<br>Mietobergrenze (§7 MietenWoG Bln) 0,00 € / m² \$        |
| * Keine Berücksichtigung des Modernisierungszuschlages                                     |

Dieser Katalog lässt sich über den Button [Modernisierungsarten bearbeiten] vom Benutzer erweitern.

## 1 MietenWoG Bln

Es werden bei der Berechnung der Mietobergrenze nur die Erhöhungstermine berücksichtigt, die mindestens einer der sieben relevanten Arten zugeordnet worden sind.

Weitere Pflichtfelder die erfasst werden müssen, sind das jeweilige Datum des Erhaltes der Ankündigung beim Mieter, das Anzeigedatum bei der IBB und der zu berücksichtigende Modernisierungszuschlag pro m<sup>2</sup>.

Wird eine Modernisierungserhöhung berücksichtigt, dann erscheinen die zu berücksichtigenden Erhöhungsbeträge in der **Spalte [MietenWoG Anteil / m<sup>2</sup>]** und die Summe dazu im unteren Bereich.

|                                               |                   | Vertra                                   | gseinheit (Must    | ervertrag)                   |                                                          |
|-----------------------------------------------|-------------------|------------------------------------------|--------------------|------------------------------|----------------------------------------------------------|
| ZZ01MIET M/10206<br>Huttenstraße 34 - 35, 105 | 0.01 -<br>53 Berl | Wohnen (Etagenwohnung)<br><sup>lin</sup> |                    |                              | 🖷 Stammblatt 🗌 Leerstand                                 |
| + - 2 8 8                                     | -                 | MiotonWoC Pln / Modornic                 | orungon            |                              |                                                          |
| Vertragseinheit                               |                   | Mieteriwog birry Modernis                | lerungen           |                              |                                                          |
| ZZ01MIET M/10206.01                           |                   | Modernisierungstermine ab dem 18.        | 06.2019 für die Ve | ertragseinheit:              |                                                          |
| Vertragsdaten                                 |                   |                                          |                    |                              | 2<br>2                                                   |
| Vertragskonditionen                           |                   | Kostenart                                | Anpassung zum      | Anpassung auf                | Ankündigung erhalten IBB angezeigt MietenWoG Anteil / m² |
| Mietsicherheiten                              | -                 | MOD (Modernisierungszuschlag)            | 18.06.2019         | + 0,75 auf Umlagenverteiler  | 0,75                                                     |
| Personenzuordnungen                           |                   | <u></u>                                  |                    |                              |                                                          |
| Mieter                                        | 3                 |                                          |                    |                              |                                                          |
| Bankverbindung                                | ~                 |                                          |                    |                              |                                                          |
| 🗉 Mandatsverwaltung für Lastschriften         |                   |                                          |                    |                              |                                                          |
| Anschrift für Kompatibilitätsdruck            |                   |                                          |                    |                              |                                                          |
| Notiz                                         | •                 |                                          |                    |                              |                                                          |
| Kostenarten                                   | 3                 |                                          |                    |                              |                                                          |
| 🖃 MietenWoG Bln                               |                   |                                          |                    |                              |                                                          |
| Modernisierung                                | ~                 |                                          |                    |                              |                                                          |
| Kappungsantrag                                | •                 |                                          |                    |                              |                                                          |
| Härtefallregelung                             |                   |                                          |                    |                              |                                                          |
| Termine für Kostenartenanpassung              | 1                 |                                          |                    |                              |                                                          |
| Indexmieterhöhung                             |                   |                                          |                    |                              |                                                          |
| Staffelmiete                                  | -                 |                                          |                    |                              |                                                          |
| Verteiler                                     | 3                 |                                          |                    |                              |                                                          |
| Reparaturaufträge                             | 0                 |                                          |                    |                              |                                                          |
| Einstellungen für Kleinreparaturen            | ~                 |                                          |                    |                              |                                                          |
| Infos                                         | 2                 |                                          |                    |                              |                                                          |
| Kontoauszugsregeln                            | •                 |                                          |                    |                              |                                                          |
| Buchungen                                     | 31                |                                          |                    |                              |                                                          |
| Dokumentenablage                              |                   | Modernisierungszuschlag, gemäß §7        | MietenWoG Bln, fi  | ür die Mietobergrenze: 0,75€ |                                                          |

#### 1.1.2.2 Neuvermietung

Bei Anlage eines Leerstandes bzw. eines Folgemieters werden die Bedingungen bezüglich des MietenWoG Bln geprüft und die Miete des Vorvertrages, falls notwendig, angepasst. Außerdem besteht bei der Neuvermietung oder der Anlage eines Leerstandes die Möglichkeit die geplante Miete zu erfassen.

| Neuanlage Leerstand X                                                                                                    |  |  |  |  |  |  |  |
|----------------------------------------------------------------------------------------------------|--|--|--|--|--|--|--|
| Sie haben für die Vertragseinheit ZZ01MIET M/10104.01 ein Vertragsendedatum gesetzt.                                                |  |  |  |  |  |  |  |
| Anpassung Kaltmiete                                                                                                    |  |  |  |  |  |  |  |
| Bitte prüfen Sie die Planmiete für die neue Vertragseinheit<br>und passen Sie gegebenenfalls die Kostenart für die<br>Kaltmiete an. |  |  |  |  |  |  |  |
| NKM (Nettokaltmiete) € 678,48 🛟                                                                                                    |  |  |  |  |  |  |  |
| Planmiete: 1,139.48 € OK Abbrechen                                                                                                  |  |  |  |  |  |  |  |
|                                                                                                    |  |  |  |  |  |  |  |
| Leerstand anlegen                                                                                                    |  |  |  |  |  |  |  |

Im Anschluss wird die Netto- oder Bruttokaltmiete gegen die Mietobergrenze geprüft.

|             | MietenWoG BIn                                                                                                    |  |  |  |  |  |  |  |
|-------------|----------------------------------------------------------------------------------------------------|--|--|--|--|--|--|--|
| 1.*         | Die Vertragseinheit unterliegt dem MietenWoG Bln.                                                                                                    |  |  |  |  |  |  |  |
|             | Bitten prüfen Sie die aktuelle Nettokaltmiete und die Obergrenze für die<br>Nettokaltmiete der Vertragseinheit. Hinterlegen Sie gegebenenfalls über die<br>MIETWOG Kostenart einen Korrekturbetrag für die Nettokaltmiete. |  |  |  |  |  |  |  |
| Berechnete  | Mietobergrenze:                                                                                                    |  |  |  |  |  |  |  |
| bis 1918    | mit Sammelheizung und mit Bad = 6,45 € / m²                                                                                                    |  |  |  |  |  |  |  |
| r           | noderne Ausstattung ( +1,00 €) =  7,45 € / m²                                                                                                    |  |  |  |  |  |  |  |
|             | Mietobergrenze = 7,45 € / m²                                                                                                    |  |  |  |  |  |  |  |
| Aktuelle Ne | etto-Kaltmiete (MIETWOG, NKM) = 7,44 € / m² (862,81 € / 115,98 m²)                                                                                                    |  |  |  |  |  |  |  |
| 🕑 Die Mie   | etobergrenze von 7,45 € pro m² wurde nicht überschritten.<br>etenWoG Bln Korrekturhetran für die Nettokaltmiete erfassen (MIETWOG)                                                                                         |  |  |  |  |  |  |  |
|             |                                                                                                    |  |  |  |  |  |  |  |

Liegt diese über der Mietobergrenze wird automatisch ein entsprechender Korrekturbetrag auf der Kostenart MIETWOG vorgeschlagen.

|             | MietenWoG Bln                                                                                                    |
|-------------|----------------------------------------------------------------------------------------------------|
| 1.7         | Die Vertragseinheit unterliegt dem MietenWoG Bln.                                                                                                    |
|             | Bitten prüfen Sie die aktuelle Nettokaltmiete und die Obergrenze für die<br>Nettokaltmiete der Vertragseinheit. Hinterlegen Sie gegebenenfalls über die<br>MIETWOG Kostenart einen Korrekturbetrag für die Nettokaltmiete. |
| Berechnete  | Mietobergrenze:                                                                                                    |
| bis 1918    | mit Sammelheizung und mit Bad = 6,45 € / m²                                                                                                    |
| m           | noderne Ausstattung ( +1,00 €) = 7,45 € / m²                                                                                                    |
|             | Mietobergrenze = 7,45 € / m²                                                                                                    |
| Aktuelle Ne | CU-Kaldinete (MLE I VVOG, NKM) - 9,10 e / II- (1.002,61 e / 113,96 II-)                                                                                                    |
| 🔀 Die Mie   | tobergrenze von 7,45 € pro m² wurde überschritten.                                                                                                    |
| 🗹 Einen Mie | tenWoG Bln Korrekturbetrag für die Nettokaltmiete erfassen (MIETWOG)                                                                                                    |
| Kostenar    | MIETWOG (MietenWoG Bln Kostenart)                                                                                                    |
| Betrag      | -198,33 € \$ (-1,71 € / m²)                                                                                                    |
|             | <u>Q</u> K <u>A</u> bbrechen                                                                                                    |

Bei dem Kopiervorgang, der bei der Anlage einer neuen Vertragseinheit durchlaufen wird, werden alle Merkmale des Vormieters in die nächste Vertragseinheit übernommen.

#### 1.1.3 Neue Strukturdatenkataloge

Für die Erfassung der neuen Daten in den Verwaltungsobjekten und Vertragseinheiten wurden weitere Strukturdatenkataloge notwendig. Diese lassen sich in der **Abteilung [Objekte]** im **Menü [Strukturdaten]** auch außerhalb der normalen Erfassungsassistenten bearbeiten.

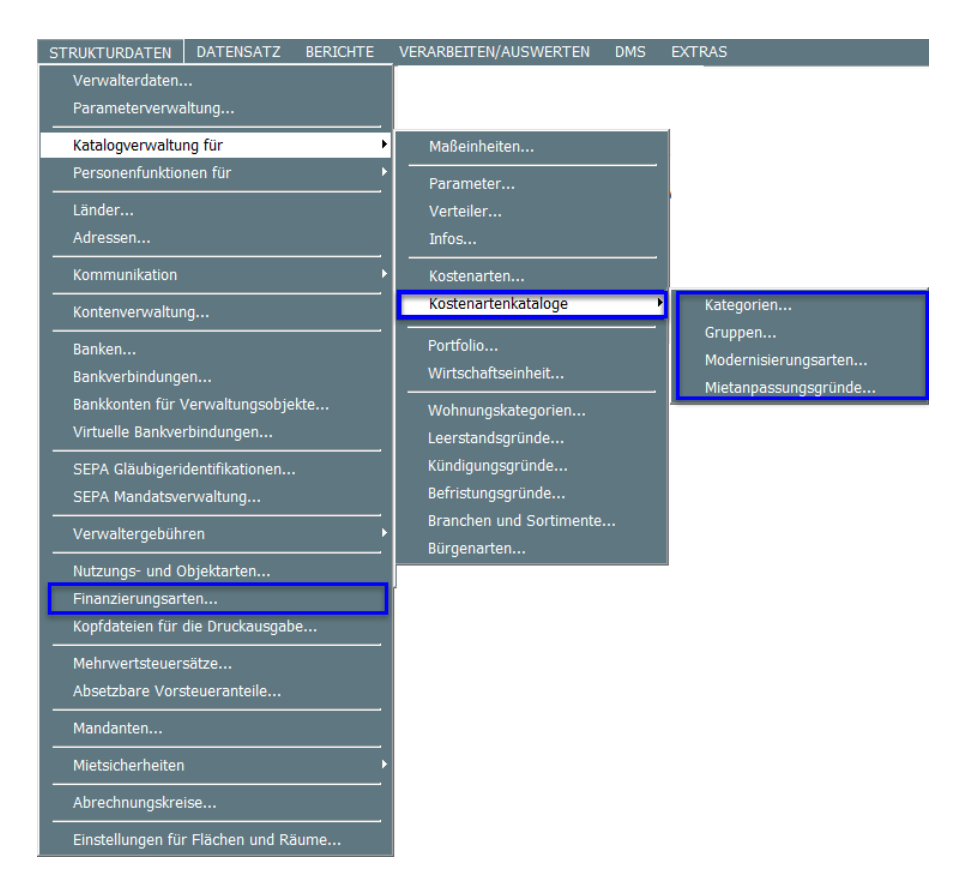

Im vorhandenen **Strukturdatenkatalog [Kostenarten]** lassen sich nun bei den jeweiligen Kostenarten eine **[Kategorie]** zuordnen.

|                               |                                                                                                    |                                                                                                    | Kostenarten                                                                                                    |                                                                                                    |                                                                                                    |                                                                                                    |                                                                                                    |  |  |
|-------------------------------|----------------------------------------------------------------------------------------------------|----------------------------------------------------------------------------------------------------|----------------------------------------------------------------------------------------------------|----------------------------------------------------------------------------------------------------|----------------------------------------------------------------------------------------------------|----------------------------------------------------------------------------------------------------|----------------------------------------------------------------------------------------------------|--|--|
| + 🗹 👼 Kostenarten             |                                                                                                    |                                                                                                    |                                                                                                    |                                                                                                    |                                                                                                    |                                                                                                    | €                                                                                                    |  |  |
| Sortierung und Kostenart 👻    | Schlüssol                                                                                                    | Pozoichnung                                                                                                    | Statictik-Vortoilor                                                                                                    | Katogorio                                                                                                    | Cruppo                                                                                                    | Sort                                                                                                    | Cosport A                                                                                                    |  |  |
| ostenarten                    | DVM                                                                                                    | Bezeichnung                                                                                                    | Statistik-verteiler                                                                                                    | Kategorie                                                                                                    | Gruppe                                                                                                    | 3011                                                                                                    | Gesperit                                                                                                    |  |  |
| BKM (Bruttokaltmiete)         | BKIM                                                                                                    | Bruttokaltmiete (gross co                                                                                                    | GESAMTEL                                                                                                    |                                                                                                    |                                                                                                    | 2                                                                                                    |                                                                                                    |  |  |
| GEM (Gewerberniete)           | GEM                                                                                                    | Gewerbemiete (commer                                                                                                    | GEWFL                                                                                                    |                                                                                                    |                                                                                                    | 3                                                                                                    |                                                                                                    |  |  |
| GEMBÜRO (Miete Bürofläche)    | GEMBURO                                                                                                    | Miete Bürofläche                                                                                                    | BUROFL                                                                                                    |                                                                                                    |                                                                                                    | 3                                                                                                    |                                                                                                    |  |  |
| GEMLAD (Miete Ladenfläche)    | GEMLAD                                                                                                    | Miete Ladenfläche                                                                                                    | LADENFL                                                                                                    |                                                                                                    |                                                                                                    | 3                                                                                                    |                                                                                                    |  |  |
| GEMLAG (Miete Lagerfläche)    | GEMLAG                                                                                                    | Miete Lagerfläche                                                                                                    | LAGERFL                                                                                                    |                                                                                                    |                                                                                                    | 3                                                                                                    |                                                                                                    |  |  |
| MANSARDE (Mansarde)           | MANSARDE                                                                                                    | Mansarde                                                                                                    | GESAMTFL                                                                                                    |                                                                                                    |                                                                                                    | 6                                                                                                    |                                                                                                    |  |  |
| GAM (Garagenmiete)            | GAM                                                                                                    | Garagenmiete                                                                                                    | ANZGAR                                                                                                    |                                                                                                    |                                                                                                    | 7                                                                                                    |                                                                                                    |  |  |
| STPLM (Stellplatzmiete)       | STPLM                                                                                                    | Stellplatzmiete                                                                                                    | ANZSTPL                                                                                                    |                                                                                                    |                                                                                                    | 7                                                                                                    |                                                                                                    |  |  |
| TIEFGAM (Miete Tiefgaragenpl  | TIEFGAM                                                                                                    | Miete Tiefgaragenplätze                                                                                                    | ANZTG                                                                                                    |                                                                                                    |                                                                                                    | 7                                                                                                    |                                                                                                    |  |  |
| ANTENNE (Antennenmiete)       | ANTENNE                                                                                                    | Antennenmiete                                                                                                    | ANZANT                                                                                                    |                                                                                                    |                                                                                                    | 8                                                                                                    |                                                                                                    |  |  |
| MBELAST (Mieterbelastung)     | MBELAST                                                                                                    | Mieterbelastung                                                                                                    |                                                                                                    |                                                                                                    |                                                                                                    | 8                                                                                                    |                                                                                                    |  |  |
| MOD (Modernisierungszuschlag) | MOD                                                                                                    | Modernisierungszuschlag                                                                                                    | GESAMTFL                                                                                                    |                                                                                                    |                                                                                                    | 8                                                                                                    |                                                                                                    |  |  |
| UZ (Untermietzuschlag)        | UZ                                                                                                    | Untermietzuschlag (subl                                                                                                    | GESAMTFL                                                                                                    |                                                                                                    |                                                                                                    | 8                                                                                                    |                                                                                                    |  |  |
| WERBUNG (Werbung)             | WERBUNG                                                                                                    | Werbung                                                                                                    | WERBEFL                                                                                                    |                                                                                                    |                                                                                                    | 8                                                                                                    |                                                                                                    |  |  |
| MIETFREI (mietfreie Zeit)     | MIETFREI                                                                                                    | mietfreie Zeit (rent free)                                                                                                    | GESAMTFL                                                                                                    |                                                                                                    |                                                                                                    | 9                                                                                                    |                                                                                                    |  |  |
| MIETMIND (Mietminderung)      | MIETMIND                                                                                                    | Mietminderung (rent red                                                                                                    | GESAMTFL                                                                                                    |                                                                                                    |                                                                                                    | 9                                                                                                    |                                                                                                    |  |  |
| BK (Betriebskostenvorauszahlu | ВК                                                                                                    | Betriebskostenvorauszah                                                                                                    | GESAMTFL                                                                                                    |                                                                                                    |                                                                                                    | А                                                                                                    |                                                                                                    |  |  |
| BW (Bewirtschaftungskosten)   | BW                                                                                                    | Bewirtschaftungskosten                                                                                                    | GESAMTFL                                                                                                    |                                                                                                    |                                                                                                    | Α                                                                                                    |                                                                                                    |  |  |
| HZ (Heizkosten)               | HZ                                                                                                    | Heizkosten (heating costs)                                                                                                    | GESAMTFL                                                                                                    |                                                                                                    |                                                                                                    | В                                                                                                    |                                                                                                    |  |  |
| NKM (Nettokaltmiete)          | NKM                                                                                                    | Nettokaltmiete (net rent)                                                                                                    | WOHNFL                                                                                                    |                                                                                                    |                                                                                                    | в                                                                                                    |                                                                                                    |  |  |
| WWW (Warmwasserkosten)        | ww                                                                                                    | Warmwasserkosten                                                                                                    | GESAMTFL                                                                                                    | Heizkostenvorauszahlung                                                                                                    |                                                                                                    | В                                                                                                    |                                                                                                    |  |  |
| IR (Instandh )                | IR                                                                                                    | Instandh.                                                                                                    | GESAMTFL                                                                                                    |                                                                                                    |                                                                                                    | с                                                                                                    |                                                                                                    |  |  |
| KB (Kabelfernsehnebühr)       | КВ                                                                                                    | Kabelfernsehgebühr (ren                                                                                                    | KABEL                                                                                                    |                                                                                                    |                                                                                                    | с                                                                                                    |                                                                                                    |  |  |
| IPLIC1 (Instande Untergamain  | IRUG1                                                                                                    | Instandh, Untergemeinsc                                                                                                    | GESAMTEL                                                                                                    |                                                                                                    |                                                                                                    | F                                                                                                    |                                                                                                    |  |  |
|                               | Solitering and rosener (<br>Solitering and rosener (<br>Setenaritan<br>BKM (Bruttokaltmiete)<br>GEM (Bewerberniete)<br>GEMLAD (Miete Ladenfläche)<br>GEMLAD (Miete Ladenfläche)<br>GEMLAG (Miete Lagerfläche)<br>MANSARDE (Mansarde)<br>GAM (Garagenmiete)<br>STPLM (Stellplatzmiete)<br>TIEFGAM (Miete Tiefgaragenpl<br>ANTENNE (Anternnenmiete)<br>MBELAST (Mieterbelastung)<br>MOD (Modernisierungszuschlag)<br>UZ (Untermietzuschlag)<br>WERBUNG (Werbung)<br>MIETFREI (mietfreie Zeit)<br>MIETTNIDO (Mietminderung)<br>BK (Betr iebskostern)<br>HZ (Heizkosten)<br>NKM (Nettokaltmiete)<br>WW (Warmwasserkosten)<br>IR (Instandh.)<br>KB (Kabelfernsehgebühr)<br>IRUG1 (Instandh. Untergemein | Schlüssel       Schlüssel         pstenarten       Schlüssel         BKM (Bruttokaltmiete)       GEM         GEM (Gewerbemiete)       GEM         GEMLAD (Miete Lädenfläche)       GEMLAD         GEMLAG (Miete Lagerfläche)       GEMLAG         MANSARDE (Mansarde)       GAM         STPLM (Stellplatzmiete)       GAM         STPLM (Stellplatzmiete)       STPLM         TIEFGAM (Miete Tiefgaragenpl       ANTENNE         ANTENNE (Antennenmiete)       ANTENNE         MBELAST (Mieterbelastung)       MBELAST         MOD (Modernisierungszuschlag)       UZ         UZ (Untermietzuschlag)       UZ         WERBUNG (Werbung)       WERBUNG         MIETTREI (mietfreie Zeit)       MIETTREI         BK (Bet riebskostenvarauszahlu       BK         BW (Bewirtschaftungskosten)       HZ         HZ (Heizkosten)       NKM         NKM (Wartmwasserkosten)       IR         KB (Kabelfernselgebühr)       IR         IRUG1 (Instandh. Untergemein       IRUG1 | Schlüssel       Bezeichnung         Schlüssel       Bezeichnung         BKM (Brutbokaltmiete)       GEM (Gewerberniete)         GEM (Gewerberniete)       GEM (Gewerberniete)         GEMLAD (Miete Ladenfläche)       GEMLAD (Miete Ladenfläche)         GEMLAG (Miete Lagerfläche)       GEMLAD (Miete Lagerfläche)         MANSARDE (Mansarde)       GAM (Garagenmiete)         STPLM (Stellplatzmiete)       GAM (Garagenmiete)         STPLM (Stellplatzmiete)       STPLM (Miete Tiefgaragenpl         ANTENNE (Anternenmiete)       ANTENNE (Anternenmiete)         MBELAST (Mieterbelastung)       MOD Modernisierungszuschlag)         VUZ (Untermietzuschlag)       WERBUNG (Werbung)         MIETFREI (mietfreie Zeit)       MIETFREI mietfreie Zeit (rent free)         MIETTNIND (Mietminderung)       BK       Betriebskostenvorauszahlu         BK (Betriebskostenvorauszahlu       BW       Bewirtschaftungskosten         HZ (Heizkosten)       NKM       Nettokaltmiete (net rent)         WW (Warmwasserkosten)       IR       Instandh.         IR (Instandh.)       IR       Instandh. Untergemein | SchlüsselBezeichnungStatistik-VerteilerstenartenSchlüsselBezeichnungStatistik-VerteilerBKM (Bruttokaltmiete)GEM (Gewerbemiete)GEM (Gewerbemiete)GEM (Gewerbemiete)GEM (Gewerbemiete)GEMLAD (Miete Lädenfläche)GEMLAD (Miete Lädenfläche)GEMLAD (Miete Lädenfläche)GEMLAD (Miete Lädenfläche)GEMLAD (Miete Lädenfläche)GEMLAG (Miete Lädenfläche)GEMLAG (Miete Lädenfläche)GEMLAG (Miete Lädenfläche)GEMLAG (Miete Lädenfläche)GEMLAG (Miete Lädenfläche)GAM (Garagenmiete)GAM (Garagenmiete)STPLM (Stellplatzmiete)ANZGARANZGARSTPLM (Stellplatzmiete)STPLMStellplatzmieteANZGARANTENNE (Anternenmiete)ANTENNE AntennemieteANZANTMBELAST (Mieterbelastung)MODModernisierungszuschlag)GESAMTFLUZ (Untermietzuschlag)UZUntermietzuschlag (sull)GESAMTFLWERBUNG (Werbung)WERBUNG WerbungWERBELGESAMTFLMIETTREI (mietfreie Zeit)MIETTREI mietfreie Zeit (rent free)GESAMTFLBK (Betriebskostenvorauszahlu)BKBetriebskostenvorauszahluGESAMTFLBW (Bewirtschaftungskosten)HZHeizkosten (heating costs)GESAMTFLNKM (Nettokaltmiete)NKMNettokaltmiete (net rent)WOHNFLWW (Warmwasserkosten)IRInstandh.GESAMTFLIR (Instandh.)KBKabelfernsehgebühr (renKABELIRUG1 (Instandh. UntergemeinsGESAMTFLGESAMTFL | SchlusselSchlusselBezeichnungStatistik-VerteilerKategorieBKM (Bruttokaltmiete)GEM (Gewerberniete)GEM (Gewerberniete)GEM (Gewerberniete)GEM (Gewerberniete)GEM (Gewerberniete)GEM (Gewerberniete)GEM (Gewerberniete)GEM (GemerGEWFLGEWFLGEMLAD (Miete Buorfläche)GEM (Gemerberniete)GEM (Gemerberniete)GEM (Gemerberniete)GEM (Gemerberniete)GEM (Gemerberniete)GEM (Gemerberniete)GEM (Gemerberniete)GEM (Gemerberniete)GEM (Gemerberniete)GEM (Geragerniete)GEM (Geragerniete)ANZGARIdentificationGAM (Garagerniete)GAM (Garagerniete)STPLM Stellplatzmiete)ANZGARIdentificationIdentificationSTPLM (Stellplatzmiete)STPLM StellplatzmieteANZGARIdentificationIdentificationMDD (Modernisierungszuschlag)MDDModernisierungszuschlag.GESAMTFLIdentificationUZ (Untermietzuschlag)WERBUNG (Werbung)WERBUNG WerbungWERBUNGGESAMTFLIdentificationMIETFREI (mietfreie Zeit)MIETFREImietfreie Zeit (rent free)GESAMTFLIdentificationMIETMIND (Mietminderung)BKBetriebskostenvorauszahGESAMTFLIdentificationBK (BetriebskostenvorauszahuBKBetriebskostenvorauszahuBKGESAMTFLIdentificationMIETMIND (Mietminderung)MIETMINDMietmiderung (rent rend.)GESAMTFLIdentificationMK (Warmwasserkosten)HZHeizkosten (heating costs)GESAMTFLIdentificationMK (Mettskaltm | SchlusseinSchlusseinSchlusseinSchlusseinGruppeSchlusseinSchlusseinSchlusseinStatistik-Verteiler KategorieGruppeBKMBruttokaltmieteGewGewerbernieteGEWSchlusseinGEWGEM (Gawerberniete)GEMGewerberniete (commerGEWFLImage: Commerce (Commerce)GEWLADGEMLAD (Miete Ladenfläche)GEMLADMiete LadenflächeLADENFLImage: Commerce)GEMLADGEMLAG (Miete Lagerfläche)GEMLADMiete LagerflächeLADENFLImage: Commerce)GEMLADGAM (Garagenmiete)GAMGaragenmieteANZGARImage: Commerce)Image: Commerce)GAM (Garagenmiete)GAMGaragenmieteANZGARImage: Commerce)GAM (Saragenmiete)STPLMStellplatzmieteANZGARImage: Commerce)GAM (Saragenmiete)STPLMStellplatzmieteANZGARImage: Commerce)GAM (Saragenmiete)ANTENNEAntennenmieteANZANTImage: Commerce)MDD (Modernisierungszuschlag)MDDModernisierungszuschlag.GESAMTFLImage: Commerce)MUE (Intermietzuschlag)UZUntermietzuschlag.GESAMTFLImage: Commerce)VietteibelsosterworauszahluBKBetriebskosterworauszahluGESAMTFLImage: Commerce)BK (BetriebskosterworauszahluBKBetriebskosterworauszahluGESAMTFLImage: Commerce)BK (BetriebskosterworauszahluBKBetriebskosterworauszahluGESAMTFLImage: Commerce)BK | SchlüsselBezeichnungStatistik-VerteilerKategorieGruppeSortBKM (kruttokaltmiete)SchlüsselBezeichnungStatistik-VerteilerKategorieGruppeSortGEM (Gewerbemiete)GEMGewerbemiete (commerGEWFL3GEMLAD (Miete Lagerfläche)GEMLADMiete BüroflächeBUROFL33GEMLAD (Miete Lagerfläche)GEMLAGMiete LagerflächeLAGERFL33MANSARDE (Miete Lagerfläche)GEMLADMiete LagerflächeLAGERFL33MANSARDE (Miete Lagerfläche)GAMGaragenmieteANZGAR33STPLM (Stelplatzmiete)STPLMStelplatzmieteANZTG33333333333333333333333333333333333333333333333333333333333333333333333333333333333333333333333333 <t< td=""></t<> |  |  |

Für die Umsetzung des Mieten-Begrenzungsgesetzes ist es notwendig, dass Vertragskostenarten (Mietbestandteile) kategorisiert werden. Nur über das Hinterlegen einer entsprechenden Kategorie lassen sich die Kostenarten ermitteln, auf denen die jeweilige Netto- oder Bruttokaltmiete in den Vertragseinheiten hinterlegt worden ist.

| Kostenart           |   |                     |   |
|---------------------|---|---------------------|---|
| Schlüssel           |   | NKM                 |   |
| Bezeichnung         |   | Nettokaltmiete      |   |
| Bezeichnung 2       |   | net rent            |   |
| Statistik-Verteiler | Ľ | WOHNFL (Wohnfläche) | • |
| Kategorie           | Ľ | Netto-Kaltmiete     | • |
| Gruppe              | Ľ |                     | • |
| Sortierung          |   | В 🕶                 |   |
| Gesperrt            |   |                     |   |

Im **Strukturdatenkatalog** [Kategorien] wurden bereits einige Standardkategorien ausgeliefert, die durch den Anwender nicht bearbeitet oder gelöscht werden können. Benötigt der Benutzer weitere Kategorien, so lassen sich diese in dem **Strukturdatenkatalog** [Kostenart Kategorien] anlegen, bearbeiten und auch wieder löschen.

| Kostenart Kategorien        |                             |             |  |  |  |  |
|-----------------------------|-----------------------------|-------------|--|--|--|--|
| 🔸 🗹 🗑 🔺 👻<br>Kategorien     | Kategorien                  | Pozoichnung |  |  |  |  |
| Netto-Kaltmiete             | Nategorie                   | Bezeichnung |  |  |  |  |
| Brutto-Kaltmiete            | Netto-Kaltmiete             |             |  |  |  |  |
| Umsatzsteuer                | Brullo-Kalumiele            |             |  |  |  |  |
| Betriebskostenvorauszaniung | Potriobskostonyorauszahlung |             |  |  |  |  |
| Zuschläge Mieter            | Heizkostenvorauszahlung     |             |  |  |  |  |
| Zuschläge HV                | Zuschläge Mieter            |             |  |  |  |  |
| Mahngebühren                | Zuschläge HV                |             |  |  |  |  |
| Minderungen                 | Mahngebühren                |             |  |  |  |  |
| Sonstiges                   | Minderungen                 |             |  |  |  |  |
| _                           | Sonstiges                   |             |  |  |  |  |
|                             |                             |             |  |  |  |  |
|                             |                             |             |  |  |  |  |
|                             |                             |             |  |  |  |  |
|                             |                             |             |  |  |  |  |
|                             |                             |             |  |  |  |  |
|                             |                             |             |  |  |  |  |
|                             |                             |             |  |  |  |  |
|                             |                             |             |  |  |  |  |
|                             | ]                           | ii.         |  |  |  |  |

Die Sortier- und Gruppierungsauswahlen der bestehenden und neuen Strukturdatenkataloge zu den Kostenarten wurde für eine bessere Übersichtlichkeit erweitert.

| nach Sortierung und Kostenart 🔹 🔻 |                               |  |  |  |  |  |  |  |  |
|-----------------------------------|-------------------------------|--|--|--|--|--|--|--|--|
| ~                                 | nach Sortierung und Kostenart |  |  |  |  |  |  |  |  |
|                                   | nach Kostenart                |  |  |  |  |  |  |  |  |
|                                   | nach Kategorie                |  |  |  |  |  |  |  |  |
|                                   | Suchen                        |  |  |  |  |  |  |  |  |

Ein weiterer Strukturdatenkatalog ist der **Katalog [Modernisierungsarten**]. Dieser dient der Zuordnung der Termine aus den Modernisierungserhöhungen zu der jeweiligen Modernisierungsart, damit diese bei der Berechnung der Mietobergrenze berücksichtigt werden können.

|                                                                              | Modernisierungsarten                                                                       |               | x            |
|------------------------------------------------------------------------------|--------------------------------------------------------------------------------------------|---------------|--------------|
| + ⊠ â   ▲ マ<br>Mademisierungsarten<br>Grund einer gesetzlichen Verpflichtung | Modernisierungsarten<br>Bezeichnung                                                        | MietenWoG Bln | Vordefiniert |
| Wärmedämmung der Gebäudehülle, der Kell                                      | Grund einer gesetzlichen Verpflichtung                                                     | ~             | <b>V</b>     |
| Nutzung erneuerbarer Energien                                                | Wärmedämmung der Gebäudehülle, der Kellerdecke, der obersten Geschossdecke oder des Daches | ~             | 1            |
| eneraetischen Fenstererneueruna                                              | Nutzung erneuerbarer Energien                                                              | $\checkmark$  | <b>V</b>     |
| Heizanlagenaustausch mit Heizanlagenopti                                     | energetischen Fenstererneuerung                                                            | $\checkmark$  | ~            |
| Aufzunsenhau                                                                 | Heizanlagenaustausch mit Heizanlagenoptimierung                                            | ~             | ~            |
| Abbau van Barrieren durch Schwellenhereiti                                   | Aufzugsanbau                                                                               | $\checkmark$  | ~            |
| Abbau von banieren durch schweilenbesett                                     | Abbau von Barrieren durch Schwellenbeseitigung, Türverbreiterung oder Badumbau die Miete   | ~             |              |
|                                                                              |                                                                                            |               |              |

Die vorhandenen Standard-Modernisierungsarten sind nicht bearbeit- oder löschbar.

Der neue **Strukturdatenkatalog [Mietanpassungsgründe]** dient beim automatischen Revidieren der Erhöhungstermine, die durch das MietenWoG Bln storniert werden müssen und als Kennzeichnung für eine spätere Rückabwicklung.

| <u>A</u>                                                                                                    | Mietanpassungsgründe                                                                                                    | x |
|----------------------------------------------------------------------------------------------------|----------------------------------------------------------------------------------------------------|---|
| Infrieren, gemäß §3 MietenWoG Bln<br>Absenken, gemäß §3 MietenWoG Bln<br>Absenken, gemäß §5 MietenWoG Bln<br>MwSt-Anpassung | Mietanpassungsgründe<br>Grund<br>Einfrieren, gemäß §3 MietenWoG Bln<br>Absenken, gemäß §3 MietenWoG Bln<br>Absenken, gemäß §5 MietenWoG Bln<br>MwSt-Anpassung |   |

Für die Hinterlegung der Finanzierungsart im Verwaltungsobjekt wird der **Strukturdatenkatalog** [Finanzierungsarten] verwendet. Die vorhandenen Standard-Finanzierungsarten sind nicht bearbeit- oder löschbar.

| Finanzierungsarten                                                                                      | x |
|----------------------------------------------------------------------------------------------------|---|
| Finanzierungsarten<br>Finanzierungsart<br>Finanzierungsart<br>freifinanziert<br>preisgebunden gefördert | X |
|                                                                                                    |   |

#### 1.1.4 Schnellerfassung zum MietenWoG

Für die einfache Erfassung der zusätzlichen Stammdaten, die für die spätere Erstellung eines Informationsschreibens und der Berechnungen der Obergrenzen notwendig sind, wurden zwei Schnellerfassungsdialoge eingefügt.

In der Schnellerfassung für die Verwaltungsobjekte können das Baujahr, die Wohnlage, die Finanzierungsart, das Kennzeichen für ein Ein- oder Zweifamilienhaus, die Kennzeichnung als Wohn- oder Pflegeheim und der Energieverbrauchskennwert hinterlegt werden.

|                   | Schnellerfassung VO – MietenWoG Bln |                               |                                         |                  |         |               |                        | ×                      |               |
|-------------------|-------------------------------------|-------------------------------|-----------------------------------------|------------------|---------|---------------|------------------------|------------------------|---------------|
| Ø                 | Schnellerfas<br>Erfassen der D      | ssung – Ver<br>aten zum Miete | waltungsobjekte<br><sup>enWoG BIn</sup> |                  |         |               |                        |                        |               |
| Verwaltungsobje   | ekt von                             | ZZ01MIET                      | × 💌 bis                                 | ZZ02MIET -       | T Filte | er entfer     | nen                    |                        |               |
| Haus.             | Bezeichnung                         | Baujahr                       | Wohnlage                                | Finanzierungsart | E       | EFH o.<br>ZFH | Wohn- o.<br>Pflegeheir | Energieausweis         |               |
| ZZ01MIET          |                                     | 1918                          | Einfach                                 | freifinanziert   |         |               |                        | vorhanden, Wert:118,10 |               |
| ZZ02MIET          |                                     | 1918                          | Gut                                     | freifinanziert   |         | $\checkmark$  |                        | vorhanden, Wert:50,00  |               |
|                   |                                     |                               |                                         |                  |         |               |                        |                        |               |
| Datensätze pro Se | ite 20 🔻                            |                               |                                         |                  |         |               |                        |                        |               |
|                   |                                     |                               |                                         |                  |         |               |                        | 🗎 Speicher             | n 😢 Abbrechen |

Mit der Schnellerfassung für die Vertragseinheiten können die für den MietenWoG Bln relevanten Daten der Wohnungen objektweise erfasst werden.

|                           |                                      |                          |              |                        |                    |                     | Schnellerf                 | assung VE – MietenWo  | oG Bln       |                       |     |                   |             | X         |
|---------------------------|--------------------------------------|--------------------------|--------------|------------------------|--------------------|---------------------|----------------------------|-----------------------|--------------|-----------------------|-----|-------------------|-------------|-----------|
| Schnel<br>Erfassen        | lerfassung Vert<br>der Daten zum Mie | tragseinhe<br>tenWoG Bln | eiten        |                        |                    |                     |                            |                       |              |                       |     |                   |             |           |
| Vorustungsphield(a)       | 7701 MIET: 7703M                     | ICT                      |              |                        | -                  |                     |                            |                       |              |                       |     |                   |             |           |
| verwalcungsobjekc(e)      | 22010101, 22020                      | 101                      |              |                        |                    |                     |                            |                       |              |                       |     |                   |             |           |
| Verwaltungseinheiten von  |                                      | ▼ bis                    |              |                        | •                  |                     |                            |                       |              |                       |     |                   |             |           |
|                           |                                      |                          | TF           | Filter entfernen       |                    |                     |                            |                       |              |                       |     |                   |             |           |
| 土 VertragsNr.             | Stichtagsmiete                       | Sammel-<br>heizung       | Bad          | Aufzug<br>schwellenlos | Küche<br>vorhanden | Hochwertiges<br>Bad | Hochwertiger<br>Bodenbelag | Informationsschreiben | abw. Baujahr | abw. Finanzierungsart |     | abw. Energieauswo | tis         |           |
|                           |                                      | - +                      | □ ↓          | - +                    | - +                | +                   | •                          | - +                   |              |                       | - + |                   |             |           |
| ZZ01MIET M 10104.01       | 663,49                               | $\checkmark$             | $\checkmark$ |                        | 1                  | $\checkmark$        |                            |                       |              | freifinanziert        |     | nicht erfasst     |             |           |
| ZZ01MIET M 10205.01       | 351,20                               |                          |              |                        |                    |                     |                            |                       |              | freifinanziert        |     | nicht erfasst     |             |           |
| ZZ01MIET M 10206.01       | 1128,28                              | 1                        | $\checkmark$ |                        | 1                  | $\checkmark$        | $\checkmark$               | 09.04.2020            |              | freifinanziert        |     | nicht erfasst     |             |           |
| ZZ01MIET M 20113.01       | 378,99                               |                          |              |                        |                    |                     |                            |                       |              | freifinanziert        |     | nicht erfasst     |             |           |
| ZZ02MIET M 00001.01       | 460,18                               | 1                        | 1            |                        |                    |                     |                            |                       |              | nicht erfasst         |     | nicht erfasst     |             |           |
| ZZ02MIET M 00002.01       | 469,19                               | 1                        | 1            | <b>V</b>               |                    |                     |                            |                       |              | nicht erfasst         |     | nicht erfasst     |             |           |
| ZZ02MIET M 00103.02       | 369,13                               |                          |              |                        |                    |                     |                            |                       |              | nicht erfasst         |     | nicht erfasst     |             |           |
| ZZ02MIET M 00104.01       | 290,25                               |                          |              |                        |                    |                     |                            |                       |              | nicht erfasst         |     | nicht erfasst     |             |           |
| ZZ02MIET M 00105.01       | 351,97                               |                          |              |                        |                    |                     |                            |                       |              | nicht erfasst         |     | nicht erfasst     |             |           |
| ZZ02MIET M 00206.01       | 928,75                               |                          |              |                        |                    |                     |                            |                       |              | nicht erfasst         |     | nicht erfasst     |             |           |
| Datensitze pro Seite 20 🔻 |                                      |                          |              |                        |                    |                     |                            |                       |              |                       |     |                   |             |           |
|                           |                                      |                          |              |                        |                    |                     |                            |                       |              |                       |     |                   | 🔡 Speichern | Abbrechen |

Im unteren Bereich kann die Anzahl der darzustellenden Datensätze eingestellt und über die Seitenauswahl in die jeweils nächste Seite gewechselt werden.

Datensätze pro Seite 20 🔻

**1** 2 3 4 5 6 7 >>

#### 1.2 Stichtagsmieten berechnen / Mieten einfrieren

Im oberen Menü [VERARBEITEN/AUSWERTEN] wird im Untermenü [Mieterhöhungen] über den Menüpunkt [MietenWoG Bln] das Modul zum Mieten-Begrenzungsgesetz aufgerufen.

| MietenWoG Bln X                              |
|----------------------------------------------|
| Stichtagsmiete berechnen / Mieten einfrieren |
| Schnellerfassung für Verwaltungsobjekte      |
| Schnellerfassung für Vertragseinheiten       |
| Berechnen / Informationsschreiben drucken    |
| Überhöhte Mieten ermitteln / Mieten kappen   |
| Zusatzmodul ist aktiv Schließen              |

Die **erste Auswahl [Stichtagsmiete berechnen / Mieten einfrieren]** sieht vor, dass die Miete zum 18.06.2019 berechnet und die nach dem 18.06.2019 durchgeführten Mieterhöhungen zurückgerechnet werden. Die Vertragspartner, die vom Einfrieren der Miete durch das MietenWoG Bln betroffen sind, können über ein Anschreiben informiert werden.

Die zweite Auswahl [Schnellerfassung für Verwaltungsobjekte] und dritte Auswahl [Schnellerfassung für Vertragseinheiten] ist jeweils für den Aufruf der neuen Schnellerfassungen zuständig.

Beim Aufruf der **ersten Auswahl [Stichtagsmiete berechnen / Mieten einfrieren]** öffnet sich der folgende Dialog über den eine Selektion nach Objekten und Vertragseinheiten möglich ist.

|                                                                                              | MietenWoG BIn - S                          | tichtagsmiete berechnen                                                                                                    |  |  |  |  |
|----------------------------------------------------------------------------------------------|--------------------------------------------|----------------------------------------------------------------------------------------------------|--|--|--|--|
| <ul> <li>Berechnen der Stichtagsmiet</li> <li>Auswahl der Objekte bzw. Verträge f</li> </ul> | e zum 18.06.2019<br>ür die Berechnung der  | 9 für das MietenWoG Bln<br>Stichtagsmiete.                                                                                              |  |  |  |  |
|                                                                                              | Vertrag von/bis                            | ZZ01MIET ×         /           ZZ01MIET -         /                                                                                     |  |  |  |  |
|                                                                                              | Vertragstypen                              | 2 Muu aldu alla Vanualtu a asabi alda                                                                                                   |  |  |  |  |
|                                                                                              | ✓ Nur aktuelle Verwaltungsobjekte          |                                                                                                    |  |  |  |  |
|                                                                                              | Termintypen                                |                                                                                                    |  |  |  |  |
|                                                                                              | ronning pon                                | ✓ vor dem 19.06.2019 zugestimmte Erhöhungen ignorieren                                                                                  |  |  |  |  |
|                                                                                              |                                            | ✓ Indexmieterhöhungen                                                                                                    |  |  |  |  |
|                                                                                              |                                            | ✓ Staffelmieterhöhungen                                                                                                    |  |  |  |  |
|                                                                                              |                                            | ✓ Kostenartenerhöhungen                                                                                                    |  |  |  |  |
|                                                                                              | Mieten einfrieren                          | Kostenart 🕯 MIETWOG                                                                                                    |  |  |  |  |
|                                                                                              |                                            | Grund 🔒 Einfrieren, gemäß MietenWoG Bln                                                                                                 |  |  |  |  |
|                                                                                              |                                            | Korrektur-/Stornierungstermine erstellen                                                                                                |  |  |  |  |
|                                                                                              |                                            | Intervall 03.2020 🛟 (für Korrekturtermine)                                                                                              |  |  |  |  |
|                                                                                              |                                            | ☑ Nur aktuelle Vertragseinheiten berücksichtigen                                                                                        |  |  |  |  |
|                                                                                              | Hinweise                                   |                                                                                                    |  |  |  |  |
|                                                                                              | * Es werden nur die<br>* Es werden nur die | /erwaltungsobjekte mit Berliner Anschriften ausgewertet.<br>/ertragseinheiten ausgewertet, die zum und nach dem 18.06.2019 aktiv waren. |  |  |  |  |
| Kostenartenkategorien zuordnen                                                               |                                            | Ermitteln Abbrechen                                                                                                    |  |  |  |  |

Über die **Option [Mieten einfrieren für:]** und der zusätzlichen Aktivierung der zu berücksichtigenden Termintypen kann festgelegt werden, welche Termine aus den Mietspiegel-, Indexmiet-, Staffelmiet-, oder Kostenartenerhöhungen, die seit dem 18.06.2019 ausgeführt oder angelegt wurden, rückgängig gemacht werden sollen.

Für die Mieterhöhungstermine nach §558c BGB kann durch das Aktivieren der **Option [vor dem 19.06.2019 zugestimmt Erhöhungen ignorieren]** zusätzlich geprüft werden, ob eine Zustimmung des Mieters bereits vor dem 19.06.2019 vorlag. Damit eine Prüfung erfolgen kann, ist es notwendig in den vorhandenen Erhöhungsterminen des Termintyps [§] das Zustimmungsdatum zu hinterlegen.

Wurde zusätzlich die **Option [Korrektur-/Stornierungstermine erstellen]** aktiviert, werden Korrekturtermine für die **Kostenart [MIETWOG]** erstellt und als **Grund [Einfrieren, gemäß MietenWoG Bln]** verwendet. Für die Korrekturtermine der bereits nach dem 18.06.2019 ausgeführten Mieterhöhungen kann das gewünschte Intervall, zu dem die Korrektur erfolgen soll, eingetragen werden. Weiterhin wird über die **Checkbox [nur aktuelle Verträge berücksichtigen]** gesteuert, dass die Mieten bei Mietern, die nach dem 18.06.2019 ausgezogen sind, nicht eingefroren wird.

Beim Ermitteln der Stichtagsmieten werden die in den selektierten Vertragseinheiten hinterlegten Kostenarten geprüft, ob bei diesen eine Kostenartenkategorie hinterlegt worden ist. Ist das nicht der Fall, dann öffnet sich ein Dialogfenster, über den die fehlenden Kategoriezuordnungen vorgenommen werden müssen.

| Kostenkateg                                                                                                    | orien prüfen                                |  |  |  |  |  |  |
|----------------------------------------------------------------------------------------------------|---------------------------------------------|--|--|--|--|--|--|
| Bei der Ermittlung der Stichtagsmieten konnten die folgenden Kostenarten keine<br>Kostenartkategorie zugeordnet werden. |                                             |  |  |  |  |  |  |
| Bitte ordnen Sie die Kostenarten einer Kostenarte                                                                       | nkategorie zu:                              |  |  |  |  |  |  |
| NKM (Nettokaltmiete)                                                                                                    | <b>_</b>                                    |  |  |  |  |  |  |
| BK (Betriebskostenvorauszahlung)                                                                                        | <b></b>                                     |  |  |  |  |  |  |
| HZ (Heizkosten)                                                                                                    | <b></b>                                     |  |  |  |  |  |  |
| STPLM (Stellplatzmiete)                                                                                                 | <b></b>                                     |  |  |  |  |  |  |
| VH (Verwalterhonorar)                                                                                                   | <b></b>                                     |  |  |  |  |  |  |
| IR (Instandh.)                                                                                                    |                                             |  |  |  |  |  |  |
|                                                                                                    |                                             |  |  |  |  |  |  |
|                                                                                                    |                                             |  |  |  |  |  |  |
|                                                                                                    |                                             |  |  |  |  |  |  |
|                                                                                                    |                                             |  |  |  |  |  |  |
|                                                                                                    |                                             |  |  |  |  |  |  |
|                                                                                                    |                                             |  |  |  |  |  |  |
|                                                                                                    |                                             |  |  |  |  |  |  |
|                                                                                                    |                                             |  |  |  |  |  |  |
|                                                                                                    | Speichern & erneut prüfen <u>A</u> bbrechen |  |  |  |  |  |  |

Ist eine nachträgliche Zuordnung der Kostenartenkategorien notwendig, so kann die gewünschte Änderung über den **Button [Kostenartenkategorien zuordnen...]** vorgenommen werden.

Für die Berechnung der Stichtagsmieten ist die Identifizierung des Netto- und Bruttokaltmietenanteils über die neuen Kostenartenkategorien und damit eine Hinterlegung zwingend notwendig.

Sollte nachträglich eine Änderung an der vorgenommenen Zuordnung notwendig sein, kann die fehlerhafte Zuordnung über den **Strukturdatenkatalog [Kostenarten]** unter Verwendung der **Gruppierung [nach Ka-tegorie]** vorgenommen werden.

Im **Reiter [Stichtagsmieten berechnen]** werden die Objekte und darunter die entsprechenden Wohnungen dargestellt. In der Datenansicht zum Verwaltungsobjekt werden die jeweilige aktuelle Netto-Kaltmiete und die Netto-Kaltmiete zum Stichtag gegenübergestellt.

| Mie                                                                                   | etenWoG Blr                              | n - Stichtagsmiete k           | perechnen     |              |                  | ? X       |
|---------------------------------------------------------------------------------------|------------------------------------------|--------------------------------|---------------|--------------|------------------|-----------|
| <ul> <li>Berechnen der Stichtagsn</li> <li>Übersicht der berechneten Werte</li> </ul> | n <b>iete zum 1</b><br>e für die Stichta | 8.06.2019 für das<br>agsmiete. | s MietenWo    | G Bln        |                  |           |
| Stichtagsmiete berechnen Mieten einfrieren                                            | Ausführen/Dru                            | cken                           |               |              |                  |           |
| ■ ZZ01MIET 4/4                                                                        | Vertrag-Nr.                              | Mietername                     | vor Anpassung | zum Stichtag | Kostenarten      |           |
| ✓ M 10205.01                                                                          | M 10104.01                               | Herrn Dieter Duerr             | 678,48 €      | 662,81€      | NKM              |           |
| ✓ M 10206.01                                                                          | M 10205.01                               | Herrn und Frau Hasa            | 351,20€       | 351,20€      | NKM              |           |
| ✓ M 20113.01                                                                          | M 10206.01                               | Frauen Sarah Fruha             | 1.131,56 €    | 1.131,56€    | NKM              |           |
|                                                                                       | M 20113.01                               | Herrn und Frau Marc            | 378,99€       | 378,99€      | NKM              |           |
|                                                                                       |                                          |                                |               |              |                  |           |
|                                                                                       |                                          |                                |               | !            | <u>W</u> eiter > | Abbrechen |

In der Datenansicht zur jeweiligen Vertragseinheit wird eine vollständige Berechnung der Stichtagsmiete zum 18.06.2019 dargestellt.

| Mie                                                                                                    | tenWoG Bln - Stichtagsmiete berechnen ?                                                                                                    | x  |
|----------------------------------------------------------------------------------------------------|----------------------------------------------------------------------------------------------------|----|
| <ul> <li>Berechnen der Stichtagsm</li> <li>Übersicht der berechneten Werte</li> </ul>                                                    | iete zum 18.06.2019 für das MietenWoG Bln<br>für die Stichtagsmiete.                                                                                                    |    |
| Stichtagsmiete berechnen Mieten einfrieren                                                                                               | Ausführen/Drucken                                                                                                    |    |
| ☑ Z201MIET       4/4         ☑ M 10104.01       ☑         ☑ M 10205.01       ☑         ☑ M 10206.01       ☑         ☑ M 20113.01       ☑ | Objekt: <b>ZZ01MIET</b><br>Mieter: <b>Herrn Dieter Duerr</b><br>Kostenart der Netto-Kaltmiete: <b>NKM</b><br>Aktuelle Netto-Kaltmiete zum 17.03.2020: <b>678,48</b> €<br>Termine die bereits ausgeführt und für die Berechnung der Miete zum 18.06.2019<br>revidiert werden:<br>01.2020   Staffelmiete   + 15,67 €   NKM<br>Korrekturbetrag zur Berechnung der Miete zum 18.06.2019: <b>-15,67 €</b><br>Berechnete Stichtagsmiete zum 18.06.2019: <b>662,81 €</b> |    |
|                                                                                                    | Weiter > Abbrecher                                                                                                    | en |

In diesem Schritt können nochmals einzelne Verwaltungsobjekte oder Vertragseinheiten abgewählt werden.

|                             | ١                                           | MietenWoG B                     | In - Stichtagsmiete bere                  | chnen        |                     |                     |
|-----------------------------|---------------------------------------------|---------------------------------|-------------------------------------------|--------------|---------------------|---------------------|
| Berechnen     Auswählen bei | der Stichtagsmiete<br>welchen Verträgen die | e zum 18.06.<br>Miete eingefror | 2019 für das MietenW<br>en werden sollen. | /oG Bln      |                     |                     |
| Stichtagsmiete berechnen    | Mieten einfrieren                           | Ausführen/Druc                  | ken                                       |              |                     |                     |
| Mieten einfrieren           | 4/4                                         | Vertrag-Nr.                     | Mietername                                | Anschreiben  | Termine stornieren  | Termine korrigieren |
| E ZZU1MIET                  |                                             | M 10104.01                      | Herrn Dieter Duerr                        | ~            | 5                   | 1                   |
| M 10104.01                  | P==1                                        | M 10205.01                      | Herrn und Frau Hasan Gü                   |              | 6                   |                     |
| M 10205.01                  | _                                           | M 10206.01                      | Frauen Daniela Schmitt K                  | $\checkmark$ | 1                   | 1                   |
| M 10206.01                  | 1=1                                         | M 20113.01                      | Herrn und Frau Marco Pf                   |              | 3                   |                     |
|                             |                                             |                                 |                                           |              |                     |                     |
|                             |                                             |                                 |                                           | < Zu         | urück <u>W</u> eite | er > Abbrechen      |

Im nächsten Schritt werden nur die Vertragseinheiten aufgelistet, bei denen die Miete aufgrund von Mieter-

höhung nach 18.06.2019 eingefroren wird.

| М                                                                                                    | lietenWoG Bln - Stichtagsmiete berechnen                                                                                                    | ? X             |
|----------------------------------------------------------------------------------------------------|----------------------------------------------------------------------------------------------------|-----------------|
| Berechnen der Stichtags<br>Auswählen bei welchen Verträge<br>Stichtagsmiete berechnen Mieten einfrieren | miete zum 18.06.2019 für das MietenWoG Bln<br>en die Miete eingefroren werden sollen.<br>Ausführen/Drucken                                                                                                    |                 |
| Mieten einfrieren 2/4<br>■ 2201MET<br>M 10104.01 ■<br>M 20113.01                                        | Objekt: <b>ZZ01MIET</b><br>Mieter: <b>Herrn Dieter Duerr</b><br>Termine, die storniert werden:<br>01.2021   Staffelmiete   + 15,67 $\in$   NKM<br>01.2022   Staffelmiete   + 15,67 $\in$   MIETWOG<br>01.2022   Staffelmiete   + 15,67 $\in$   MIETWOG<br>01.2023   Staffelmiete   + 15,67 $\in$   MKM<br>01.2023   Staffelmiete   + 15,67 $\in$   MKM<br>01.2023   Staffelmiete   + 15,67 $\in$   MKM<br>01.2024   Staffelmiete   + 15,67 $\in$   MKM<br>01.2025   Staffelmiete   + 15,67 $\in$   MKM<br>01.2025   Staffelmiete   + 15,67 $\in$   MKM<br>01.2025   Staffelmiete   - 15,67 $\in$   MIETWOG<br>01.2025   Staffelmiete   - 15,67 $\in$   MIETWOG<br>Termine, die bereits ausgeführt und korrigiert werden:<br>01.2020   Staffelmiete   + 15,67 $\in$   MKM<br>03.2020   Staffelmiete   - 15,67 $\in$   MIETWOG |                 |
|                                                                                                    | < Zurück Wei                                                                                                    | ter > Abbrechen |

In der Datenansicht werden dabei zusätzlich alle stornierten Termine und die dazugehörigen Inverstermine dargestellt.

| MietenWoG BIn - Stichtagsmiete berechnen                                                                                                    | x    |
|----------------------------------------------------------------------------------------------------|------|
| <ul> <li>Berechnen der Stichtagsmiete zum 18.06.2019 für das MietenWoG Bln</li> <li>Übernehmen der Stichtagsmiete und Liste drucken.</li> </ul>                                                                                                    |      |
| Stichtagsmiete berechnen Mieten einfrieren Ausführen/Drucken                                                                                                    |      |
| Auswahl Anschreiben drucken Anschreiben *  Txtt/MietenWoG - eingefrorene Mieten (GFAD-Muster) * Datum 27.02.2020 * Liste drucken Liste *  Liste * |      |
| Testdruck 💌                                                                                                    | chen |

Im letzten Schritt kann der haussoft-Nutzer den Druck der Mieteranschreiben und Übersichtslisten steuern. Außerdem können vor der Ausführung über die Testdruckfunktion die Anschreiben sowie die Terminstornierung anhand der Übersichtsliste kontrolliert werden. Erst mit dem Klick auf Ausführung

#### wird die Stichtagsmiete berechnet und die Stornierungstermine angelegt.

Für den Fall, dass eine erneute Berechnung der Stichtagsmiete notwendig werden sollte, muss beim wiederholten Durchlauf die **Option [Bereits gesetzte Stichtagsmieten erneut verarbeiten]** aktiviert werden.

Es werden bei den Mietern, wo Termine zu stornieren waren, die folgenden Anschreiben zur Mitteilung der vorgenommenen Absenkung erstellt.

GFAD Systemhaus AG Huttenstraße 34 - 35 10553 Berlin

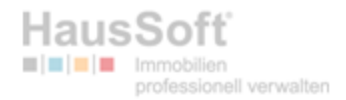

GFAD Systemhaus AG - Huttenantalia Ad - 35 - 10553 Berlin .

Herrn Dieter Duerr

Huttenstraße 34 - 35 10553 Berlin

| MietenWoG Bln   |                     |  |  |  |  |  |
|-----------------|---------------------|--|--|--|--|--|
| Vertragsnummer: | ZZ01MIET M/10104.01 |  |  |  |  |  |
| Datum:          | 25.03.2020          |  |  |  |  |  |
| Bearbeiter:     | Steffen Unger       |  |  |  |  |  |
| Telefon:        |                     |  |  |  |  |  |
| Email:          |                     |  |  |  |  |  |

Sehr geehrter Herr Duerr,

am 23.02.2020 ist das Gesetz zur Mietenbegrenzung im Wohnungswesen in Berlin (MietenWoG Bln) in Kraft getreten. Nach dem MietenWoG Bln ist es verboten, eine höhere Miete zu fordern oder entgegenzunehmen, die die am 18. Juni 2019 (Stichtag) wirksam vereinbarte Miete überschreitet.

Ihre aktuelle Nettokaltmiete liegt monatlich bei 678,48 €. Am 18.06.2019 betrug Ihre Nettokaltmiete monatlich 662,81 €.

Daher reduziert sich die von Ihnen zu zahlende Nettokaltmiete ab dem 01.03.2020 auf 662,81 €. Dies bedeutet keinen Verzicht auf die vereinbarte Mieterhöhung. Vielmehr wird der Erhöhungsbetrag zunächst nur nicht gefordert.

Die Gesamtmiete errechnet sich ab diesem Zeitpunkt wie folgt:

| BK (Betriebskostenvorauszahlung) | 156,57 €   |
|----------------------------------|------------|
| HZ (Heizkosten)                  | 320,10 €   |
| NKM (Nettokaltmiete)             | 662,81€    |
| Gesamtmiete                      | 1.139.48 € |

Wir werden daher ab dem 01.03.2020 nur noch eine Miete in Höhe von 1139,48 € von Ihrem Konto einziehen. Für diesen Fall behält sich Ihr Vermieter ausdrücklich die Nachforderung des ggf. von Ihnen nicht gezahlten Betrages und zukünftig vollständige Zahlung insbesondere für den Fall vor, dass sich die Verfassungswidrigkeit oder sonstige Nichtigkeit des MietenWoG Bln erweisen sollte, das MietenWoG Bln endet oder in sonstiger Weise außer Kraft tritt.

Daher empfehlen wir Ihnen die Reduzierungsbeträge zu sparen bis eine Entscheidung der Gerichte vorliegt.

Mit freundlichen Grüßen

i. A. Steffen Unger GFAD Systemhaus AG

# In der verwaltungsinternen Liste hingegen werden alle aktuellen und alle Mieter, die ab dem 18.06.2019 aktuell waren, dargestellt.

| STAM<br>MintonWe | IMDATEN                                                                                                    | ton.                                                                                                    |                                                                                                    |   | Seite                                                                                                    | s:1              |
|------------------|----------------------------------------------------------------------------------------------------|----------------------------------------------------------------------------------------------------|----------------------------------------------------------------------------------------------------|---|----------------------------------------------------------------------------------------------------|------------------|
| metenwo          | oo abgesenkte / eingetrorene mie                                                                                               | en                                                                                                    |                                                                                                    |   | Druck: 25.03.2020/<br>Statten Ung                                                                           | 13:03 Uhr<br>er  |
| ZZ01MIET         | Huttenstraße 34-35/ Neues Ufer 26, Gemis                                                                                       | cht genutztes Mietob)                                                                                                    | ekt                                                                                                    |   |                                                                                                    |                  |
| M/10104.01       | Dieter Duerr, Huttenstraße 34 - 35, 10553 Berlin                                                                               |                                                                                                    |                                                                                                    |   |                                                                                                    |                  |
|                  |                                                                                                    |                                                                                                    |                                                                                                    |   | jetzige Miete                                                                                               | 1.166,16         |
|                  |                                                                                                    |                                                                                                    |                                                                                                    |   | Miete zum Stichtag                                                                                          | 1.139,48         |
|                  |                                                                                                    | Bestandteil d. Kaltmiete                                                                                                    | aktueller Betrag                                                                                                    |   | abgesenkter Betrag                                                                                          |                  |
|                  | BK (Betriebskosterworauszahlung)                                                                                               | N                                                                                                    | 156,57                                                                                                    |   |                                                                                                    |                  |
|                  | HZ (Helzkosten)                                                                                                    | N                                                                                                    | 320,10                                                                                                    |   |                                                                                                    |                  |
|                  | NKM (Nettokaltmiete)                                                                                                    | 1                                                                                                    | 678,48                                                                                                    |   | 662,81                                                                                                    |                  |
|                  |                                                                                                    | Berücksichtigte Termin                                                                                                    | e für die Absenkung                                                                                                    |   | 45.07.0                                                                                                    |                  |
|                  |                                                                                                    | 01.01.2020 NKM                                                                                                    | 8 - Statleimiete NKM 2020                                                                                                    | • | 15,67 €                                                                                                    |                  |
|                  |                                                                                                    | 01.03.2020 NKM                                                                                                    | 8 - Staffeimiete NKM 2020                                                                                                    |   | 15.67.6                                                                                                    |                  |
|                  |                                                                                                    | 01.01.2021 NKM                                                                                                    | 8 - Staffeimiete NKM 2021                                                                                                    | - | 15,67 €                                                                                                    |                  |
|                  |                                                                                                    | 01.01.2022 NKM                                                                                                    | 8 - Staffeimlete NKM 2022                                                                                                    | - | 15,67 €                                                                                                    |                  |
|                  |                                                                                                    | 01.01.2023 NKM                                                                                                    | 8 - Staffelmiete NKM 2023                                                                                                    | - | 15.67 €                                                                                                    |                  |
|                  |                                                                                                    | 01.01.2024 NKM                                                                                                    | 8 - Staffelmiete NKM 2024                                                                                                    | - | 15,67 €                                                                                                    |                  |
|                  |                                                                                                    | 01.01.2025 NKM                                                                                                    | 8 - Staffeimlete NKM 2025                                                                                                    | - | 15,67 €                                                                                                    |                  |
| M/10205.01       | Hasan Gürütyn, Petra Löwe, Huttenstraße 34 -                                                                                   | 35, 10553 Berlin                                                                                                    |                                                                                                    |   |                                                                                                    |                  |
|                  |                                                                                                    |                                                                                                    |                                                                                                    |   | jetzige Miete                                                                                               | 716,02           |
|                  |                                                                                                    |                                                                                                    |                                                                                                    |   | Miete zum Stichtag                                                                                          | 716,02           |
|                  |                                                                                                    | Bestandtell d. Kaltmiete                                                                                                    | aktueller Betrag                                                                                                    |   | abgesenkter Betrag                                                                                          |                  |
|                  | BK (Betriebskosterworauszahlung)                                                                                               | N                                                                                                    | 119,50                                                                                                    |   |                                                                                                    |                  |
|                  | HZ (Helzkosten)                                                                                                    | N                                                                                                    | 244,32                                                                                                    |   |                                                                                                    |                  |
|                  | NKM (Nettokaltmiete)                                                                                                    | J                                                                                                    | 351,20                                                                                                    |   |                                                                                                    |                  |
|                  |                                                                                                    | Eingefrorene Termine                                                                                                    |                                                                                                    |   |                                                                                                    |                  |
|                  |                                                                                                    | 01.01.2020 NKM                                                                                                    | 8 - Staffelmlete NKM 2020                                                                                                    | - | 8,02 €                                                                                                    |                  |
|                  |                                                                                                    | 01.01.2021 NKM                                                                                                    | 8 - Staffeimiete NKM 2021                                                                                                    | - | 8.18€                                                                                                    |                  |
|                  |                                                                                                    | 01.01.2022 NKM                                                                                                    | 6 - Staffelmiete NKM 2022<br>8 - Staffelmiete NKM 2023                                                                                                    |   | 0,30 <b>0</b><br>2,57 <b>6</b>                                                                              |                  |
|                  |                                                                                                    | 01.01.2024 NKM                                                                                                    | 8 - Staffeimiete NKM 2024                                                                                                    | - | 8,69 €                                                                                                    |                  |
|                  |                                                                                                    | 01.01.2025 NKM                                                                                                    | 8 - Staffeimlete NKM 2025                                                                                                    | - | 3,36 €                                                                                                    |                  |
| M/10208-01       | Daniela Sohmitt Karin Berg, Huttenstraße 34 -                                                                                  | 35 10553 Berlin                                                                                                    |                                                                                                    |   |                                                                                                    |                  |
| 10200.01         | Control Contract, Name Derg, Hoterstrade Se                                                                                    | 35, 10333 Benn                                                                                                    |                                                                                                    |   | letzine Miete                                                                                               | 1 843 20         |
|                  |                                                                                                    |                                                                                                    |                                                                                                    |   | Mate num Oticisten                                                                                          | 1 010 01         |
|                  |                                                                                                    | Restandiel d. Kaltolete                                                                                                    | aktuallar Satran                                                                                                    |   | shoesenkter Betran                                                                                          | 1.000,02         |
|                  | BK (Betriebskosterworauszablung)                                                                                               | N                                                                                                    | 266.60                                                                                                    |   | augeschwer beirag                                                                                           |                  |
|                  | HZ (Heizkosten)                                                                                                    | N                                                                                                    | 545.04                                                                                                    |   |                                                                                                    |                  |
|                  | NKM (Nationalise)                                                                                                    |                                                                                                    | 1 121 55                                                                                                    |   | 1.128,28                                                                                                    |                  |
|                  | INFOM (NELLONGIATIVE)                                                                                                    | · · ·                                                                                                    | 1.121,20                                                                                                    |   |                                                                                                    |                  |
|                  | Now (Neublateneve)                                                                                                    | Berücksichtigte Termin                                                                                                    | e für die Absenkung                                                                                                    |   |                                                                                                    |                  |
|                  | NOW (NEUDIANNEXE)                                                                                                    | Berücksichtigte Termin<br>01.03.2020 NKM                                                                                                    | e für die Absenkung<br>8 - Staffelmiete NKM 2020                                                                                                    | • | 3,28 €                                                                                                    |                  |
|                  | rever (vectoralistic)                                                                                                    | Berücksichtigte Termini<br>01.03.2020 NKM<br>Eingefrorene Termine                                                                                                    | e für die Absenkung<br>8 - Staffeimiete NKM 2020                                                                                                    | ÷ | 3,28 €                                                                                                    |                  |
|                  | NOW (VELOCIALITIESE)                                                                                                    | Berücksichtigte Termini<br>01.03.2020 NKM<br>Eingefrorene Terminie<br>20.02.2020 NKM                                                                                                    | 8 - Staffelmiete NKM 2020                                                                                                    | • | 3,28 €                                                                                                    |                  |
|                  | NOW (VELOCIDATION)                                                                                                    | Berücksichtigte Termin<br>01.03.2020 NKM<br>Eingefrorene Termine<br>20.02.2020 NKM<br>01.03.2020 NKM                                                                                                    | e für die Absenkung<br>8 - Staffelmiete NKM 2020<br>8 - Staffelmiete NKM 2020<br>8 - Staffelmiete NKM 2020<br>8 - Staffelmiete NKM 2020                                                                                                    | • | 3,28 €<br>1,72 €<br>3.28 €                                                                                  |                  |
| M/20113.01       | Maroo Pfeiffer, Anja Pfeiffer, Neues Ufer 26. 10                                                                               | Berücksichtigte Termin<br>01.03.2020 NKM<br>Eingefrorene Termine<br>20.02.2020 NKM<br>01.03.2020 NKM<br>553 Berlin                                                                                                    | tri die Absenkung     tri die Absenkung     s Staffeimiete NKM 2020     S - Staffeimiete NKM 2020     S - Staffeimiete NKM 2020                                                                                                    | • | 3,28 €<br>1,72 €<br>3,28 €                                                                                  |                  |
| M/20113.01       | Marpo Pfeiffer, Anja Pfeiffer, Neues Ufer 26, 10                                                                               | Berücksichtigte Termin<br>01.03.2020 NKM<br>Eingefrorene Termine<br>20.02.2020 NKM<br>01.03.2020 NKM<br>553 Berlin                                                                                                    | <ul> <li>Nordie Absenkung</li> <li>Staffeimiete NKM 2020</li> <li>Staffeimiete NKM 2020</li> <li>Staffeimiete NKM 2020</li> <li>Staffeimiete NKM 2020</li> </ul>                                                                                                    | • | 3,28 €<br>1,72 €<br>3,28 €<br>jetzige Miete                                                                 | 693,84           |
| M/20113.01       | Maroo Pfeiffer, Anja Pfeiffer, Neues Uter 26, 10                                                                               | Berücksichtigte Termin<br>01.03.2020 NKM<br>Eingefrorene Termine<br>20.02.2020 NKM<br>01.03.2020 NKM<br>553 Berlin                                                                                                    | e für die Absenkung<br>B - Staffeimiete NKM 2020<br>B - Staffeimiete NKM 2020<br>B - Staffeimiete NKM 2020<br>B - Staffeimiete NKM 2020                                                                                                    | • | 3,28 €<br>1,72 €<br>3,28 €<br>jetzige Miete<br>Miete zum Stichtag                                           | 693,84           |
| M/20113.01       | Maroo Pfeiffer, Anja Pfeiffer, Neues Ufer 26, 10                                                                               | Berücksichtigte Termin<br>01.03.2020 NKM<br>Eingefrorene Termine<br>20.02.2020 NKM<br>01.03.2020 NKM<br>553 Berlin<br>Bestandtell d. Kaltmietz                                                                            | e für die Absenkung<br>B - Staffeimiete NKM 2020<br>B - Staffeimiete NKM 2020<br>B - Staffeimiete NKM 2020<br>B - Staffeimiete NKM 2020                                                                                                    | • | 3,22 €<br>1,72 €<br>3,28 €<br>Jetzige Miete<br>Miete zum Bichtag<br>abgesenkter Betrag                      | 693,84<br>693,84 |
| M/20113.01       | Maroo Pfeiffer, Anja Pfeiffer, Neues Ufer 26, 10<br>BK (Betriebskosterworauszahlung)                                           | Berücksichtigte Termin<br>01.03.2020 NKM<br>Eingefrorene Termine<br>20.02.2020 NKM<br>01.03.2020 NKM<br>553 Berlin<br>Bestandtell d. Kaltmiete<br>N                                                                       | In the Absentung     In the Absentung     In t                | • | 3,28 €<br>1,72 €<br>3,28 €<br>jetzige Miete<br>Miete zum Böchtag<br>abgesenkter Betrag                      | 693,84<br>693,84 |
| M/20113.01       | BK (Betriebskostenvorauszahlung)<br>HZ (Hetzkosten)                                                                            | Berücksichtigte Termin<br>01.03.2020 NKM<br>Eingefrorene Termine<br>20.02.2020 NKM<br>01.03.2020 NKM<br>553 Berlin<br>Bestandtell d. Kaltmiete<br>N<br>N                                                                  | In the Absention     In the Absention     In t                | • | 3,28 €<br>1,72 €<br>3 28 €<br>Jetzige Miele<br>Miete zum Bichtag<br>abgesenkter Betrag                      | 693,84<br>693,84 |
| MV20113.01       | BK (Betriebskostenvorauszehlung)<br>HZ (Hetzkosten)<br>NKM (Nettokaltmiete)                                                    | Berücksichtigte Termin<br>01.03.2020 NKM<br>Eingefrorene Termine<br>20.02.2020 NKM<br>01.03.2020 NKM<br>553 Berlin<br>Bestandtell d. Kaltmiete<br>N<br>J                                                                  | <ul> <li>Nr die Absenkung</li> <li>Staffeimiete NKM 2020</li> <li>Staffeimiete NKM 2020</li> <li>Staffeimiete NKM 2020</li> <li>Staffeimiete NKM 2020</li> <li>Staffeimiete NKM 2020</li> <li>Staffeimiete NKM 2020</li> </ul>                                                                                                    | • | 3,28 €<br>1,72 €<br>3,28 €<br>Jetzige Miete<br>Miete zum 85chtag<br>abgesenkter Betrag                      | 693,84<br>693,84 |
| M/20113.01       | BK (Betriebskostenvorauszahlung)<br>HZ (Heizkosten)<br>NKM (Nettokatmiete)                                                     | Berücksichtigte Termin<br>01.03.2020 NKM<br>Eingefrorene Termine<br>20.02.2020 NKM<br>01.03.2020 NKM<br>553 Berlin<br>Bestandtell d. Kaltmiete<br>N<br>N<br>J<br>Eingefrorene Termine                                     | <ul> <li>Nr die Absenkung</li> <li>8 - Staffeimiete NKM 2020</li> <li>8 - Staffeimiete NKM 2020</li> <li>8 - Staffeimiete NKM 2020</li> <li>8 - Staffeimiete NKM 2020</li> <li>9 - Staffeimiete NKM 2020</li> <li>9 - Staffeimiete</li></ul> | • | 3,28 ¢<br>1,72 ¢<br>3 28 ¢<br>jetzige Miete<br>Miete zum Söchtag<br>abgesenkter Betrag                      | 693,84<br>693,84 |
| M/20113.01       | Maroo Pfeiffer, Anja Pfeiffer, Neues Ufer 26, 10<br>BK (Betriebskostenvorauszahlung)<br>HZ (Hetzkosten)<br>NKM (Nettokatmiete) | Berücksichtigte Termin<br>01.03.2020 NKM<br>Eingefrorene Termine<br>20.02.2020 NKM<br>01.03.2020 NKM<br>553 Berlin<br>Bestandteil d. Kaltmiete<br>N<br>N<br>J<br>Eingefrorene Termine<br>01.10.2019 NKM                   | In Tailing     In Tailing     I                | • | 3,28 4<br>1,72 4<br>3,28 4<br>jetzige Miete<br>Miete zum Bächtag<br>abgesenkter Betrag                      | 883,84<br>883,84 |
| M/20113.01       | Maroo Pfeiffer, Anja Pfeiffer, Neues Ufer 26, 10<br>BK (Betriebskostenvorauszahlung)<br>HZ (Hetzkosten)<br>NKM (Nettokatmiete) | Berücksichtigte Termin<br>01.03.2020 NKM<br>Eingefrorene Termine<br>20.02.2020 NKM<br>01.03.2020 NKM<br>553 Berlin<br>Bestandteil d. Kaitmiete<br>N<br>N<br>J<br>Eingefrorene Termine<br>01.10.2019 NKM<br>01.10.2020 NKM | In the Absentung     In the Absentung     In t                | • | 3,28 €<br>1,72 €<br>3,28 €<br>jetzige Miete<br>Miete zum Btichtag<br>abgesenkter Betrag<br>8,04 €<br>8,20 € | 883,84<br>883,84 |

#### 1.3 Berechnen / Informationsschreiben drucken

Der Aufruf der **Auswahl [Berechnen / Informationsschreiben drucken]** öffnet den folgenden Dialog über den eine Selektion nach Objekten, Vertragseinheiten und -typen möglich ist.

|                                                                               | MietenWoG BIn - Informationsschreiben drucken                                            | X                           |
|-------------------------------------------------------------------------------|------------------------------------------------------------------------------------------|-----------------------------|
| <ul> <li>Erstellen des Informa</li> <li>Auswahl der Objekte bzw. 1</li> </ul> | ationsschreiben zum MietenWoG Bln<br>Verträge für das Drucken der Informationsschreiben. |                             |
| Vertrag von/bis                                                               | ZZOIMIET × •         /           ZZOIMIET •         /                                    |                             |
| Vertragstypen                                                                 | Μ                                                                                        |                             |
|                                                                               | ☑ Nur aktuelle Verwaltungsobjekte                                                        |                             |
|                                                                               | ☑ Nur aktuelle Vertragseinheiten                                                         |                             |
|                                                                               | Bereits gedruckte / versendete Schreiben erneut ausgeben                                 |                             |
|                                                                               |                                                                                          |                             |
|                                                                               |                                                                                          |                             |
|                                                                               |                                                                                          |                             |
|                                                                               |                                                                                          |                             |
|                                                                               |                                                                                          |                             |
|                                                                               |                                                                                          |                             |
|                                                                               |                                                                                          |                             |
| Hinweise                                                                      |                                                                                          |                             |
| * Es werden nur d                                                             | die Verwaltungsobjekte mit Berliner Anschriften ausgewertet.                             |                             |
| * Es werden nur (                                                             | die Vertragseinheiten ausgewertet, die zum und nach dem 18.06.2019 aktiv waren.          |                             |
| * Es werden nur d                                                             | die Vertragseinheiten ausgewertet, bei denen eine Stichtagsmiete gesetzt wurde.          |                             |
|                                                                               |                                                                                          | <u>E</u> rmitteln Abbrechen |

Wurden die Informationsschreiben bereits endgültig gedruckt, an die Mieter versandt und müssen diese nochmal versandt werden, ist für einen Wiederholungslauf die **Option [Bereits gedruckte / versendete Schreiben erneut ausgeben]** zu aktivieren.

Nach Bestätigung des **Button [Ermitteln]** gelangt man in den **Reiter [Informationen ermitteln]**. Dort werden alle selektierten Vertragseinheiten mit der jeweiligen Mietobergrenzberechnung dargestellt und visualisiert, ob die jeweilige Mietobergrenze um mehr als 20% überschritten worden ist.

|                             |                  | MietenWoG Bln - Informationssc              | hreiben drucke | n         |            |                  | X              |
|-----------------------------|------------------|---------------------------------------------|----------------|-----------|------------|------------------|----------------|
| 😐 Erstellen des Ir          | nformationsso    | hreiben zum MietenWoG Bln                   |                |           |            |                  |                |
| Ermitteln der maßge         | eblichen Umständ | le zur Berechnung der Mietobergrenzen.      |                |           |            |                  |                |
|                             |                  |                                             |                |           |            |                  |                |
| Informationen ermitteln Aus | führen / Drucken |                                             |                |           |            |                  |                |
| Ľ                           | Vertrag-Nr.      | Name                                        | Kostenart      | Verteiler | Einzug     | Stichtagsmiete   | aktuelle Miete |
| ■ 🗹 ZZ01MIET 4/4            |                  | Herrn Dieter Duerr                          | NKM, MIETWOG   | WOHNFL    | 01.05.1968 | 662,81           | 662,81         |
| M 10104.01                  | ⊘ M 10206.01     | Frauen Daniela Schmitt Karin Berg           | NKM            | WOHNFL    | 15.10.2000 | 1.131,56         | 1131,56        |
| M 10206.01                  | ⊘ M 20113.01     | Herrn und Frau Marco Pfeiffer Anja Pfeiffer | MIETWOG, NKM   | WOHNFL    | 15.09.2010 | 378,99           | 378,99         |
| ✓ M 20113.01                | ⊘ M 20113.03     | Herrn und Frau Marco Pfeiffer Anja Pfeiffer | NKM            | WOHNFL    | 15.09.2010 | 378,99           | 378,99         |
| M 20113.03                  |                  |                                             |                |           |            |                  |                |
|                             |                  |                                             |                |           |            |                  |                |
|                             |                  |                                             |                |           |            |                  |                |
|                             |                  |                                             |                |           |            |                  |                |
|                             |                  |                                             |                |           |            |                  |                |
|                             |                  |                                             |                |           |            |                  |                |
|                             |                  |                                             |                |           |            |                  |                |
|                             |                  |                                             |                |           |            |                  |                |
|                             |                  |                                             |                |           |            |                  |                |
|                             |                  |                                             |                |           |            |                  |                |
|                             |                  |                                             |                |           |            |                  |                |
|                             |                  |                                             |                |           |            |                  |                |
|                             |                  |                                             |                |           |            |                  |                |
|                             | <                |                                             |                |           |            |                  | >              |
|                             |                  |                                             |                |           | -          |                  |                |
|                             |                  |                                             |                |           |            | <u>W</u> eiter > | Abbrechen      |

Ist es notwendig die Daten der Verwaltungsobjekte oder Vertragseinheiten zu ändern, dann besteht die Möglichkeit auf der entsprechenden Ebene über den Bearbeitungsbutton die maßgeblichen Daten zum MietenWoG Bln zu ändern.

In der Datenansicht zur jeweiligen Vertragseinheit erfolgt auch noch einmal eine detaillierte Ausgabe der Mietobergrenzberechnung.

|                   | MietenWoG Bln - Inforr                                                                        | nationsschreiben drucken                     | X                          |
|-------------------|-----------------------------------------------------------------------------------------------|----------------------------------------------|----------------------------|
| Erstell           | len des Informationsschreiben zum Mieter<br>n der maßgeblichen Umstände zur Berechnung der Mi | 1WoG Bln<br>etobergrenzen.                   |                            |
| Informationen erm | Itteln Ausfuhren / Drucken                                                                    |                                              |                            |
| Ľ                 | Ausstattungs- und Sondermerkmale für den MietenWo                                             | og Bln                                       |                            |
| E ZZO1MIET        | Stichtagsmiete zum 18.06.2019                                                                 | 778,48 €                                     |                            |
| ✓ M 10104         | Extending Parwarfactiakait                                                                    | 1019                                         |                            |
| ✓ M 10205         | Eischalige bezügsterligkeit<br>Eis- oder Zweifamilienbaus                                     | 1910                                         |                            |
| ✓ M 10206         | Wohnlage                                                                                      | einfache Wohnlage                            |                            |
| ✓ M 20113         | Ausstattung:                                                                                  | -                                            |                            |
|                   | Sammelheizung                                                                                 | <b>V</b>                                     |                            |
|                   | Bad                                                                                           | $\checkmark$                                 |                            |
|                   | Sondermerkmale:                                                                               |                                              |                            |
|                   | Einbauküche                                                                                   |                                              |                            |
|                   | hochwertige Sanitärausstattung                                                                |                                              |                            |
|                   | hochwertiger Bodenbelag                                                                       |                                              |                            |
|                   | Energieverbrauchskennwert unter 120 kWh/(m²*a)                                                | Aktueller Wert: (nicht gesetzt)              |                            |
|                   | Berechnete Mietobergrenze:                                                                    |                                              |                            |
|                   | bis 1918 mit Sammelheizung und mit Bad =                                                      | 6,45 € / m²                                  |                            |
|                   | einfache Wohnlage (-0,28 €) =                                                                 | 6,17 € / m²                                  |                            |
|                   | Mietobergrenze =                                                                              | 6,17 € / m²                                  |                            |
|                   | Kappungsgrenze (Mietobergrenze + 20%) =                                                       | 7,404 € / m²                                 |                            |
|                   | Aktuelle Netto-Kaltmiete (NKM) =                                                              | 5,85 € / m² (678,48 € / 115,98 m²)           |                            |
|                   | Oie Kappungsgrenze (Mietobergrenze + 20%) vo                                                  | on 7,404 € pro m² wurde nicht überschritten. |                            |
|                   |                                                                                               |                                              | <u>W</u> eiter > Abbrechen |

Über den **Button [Weiter]** gelangt man in den Druckbereich über den die Informationsanschreiben und auch die verwaltungsinterne Liste entsprechend gedruckt werden können.

# Berechnen / Informationsschreiben drucken 1

|              | MietenWoG Bln - Informationsschreiben drucken                                                                                                    | × |
|--------------|----------------------------------------------------------------------------------------------------|---|
| -            | rstellen des Informationsschreiben zum MietenWoG Bln<br>rucken der Anschreiben und Liste.                                                                                                    |   |
| Informatione | ermitteln Ausführen / Drucken                                                                                                    |   |
| Auswahl      | ✓ Anschreiben drucken         Anschreiben       ✓ ✓ ✓ Txtt/MietenWoG - Informationsschreiben (GFAD-Muster) •         Datum       25.03.2020 •         ✓ Berechnung der Mietobergrenze ausgeben         ✓ Liste drucken         Liste       ✓ ✓ ✓ List/MietenWoG - Informationsschreibenliste •                                                                                                    |   |
| Testdruck    | <ul> <li>✓</li> <li>✓</li></ul> | ] |

Für den Druck des Informationsschreibens kann der Anwender optional entscheiden, ob die Berechnung der Mietobergrenze mit gedruckt werden soll.

Im TXT-Verzeichnis Ihres Verzeichnisses mit den gemeinsamen Dateien der haussoft wurden zwei entsprechende Musteranschreiben eingefügt. Bitte passen Sie diese vor dem Ausdruck entsprechend Ihrer Rechtsauffassungen zum MietenWoG Bln an.

#### 1.4 Überhöhte Mieten ermitteln / Mieten kappen

Der Aufruf der **Auswahl [Überhöhte Mieten ermitteln / Mieten kappen]** öffnet den folgenden Dialog, über den eine Selektion nach Objekten, Vertragseinheiten und -typen möglich ist.

|   | 13<br>13                                                                                    | MietenWo                                                                                                    | 6 Bln - Überhö                                                                                                    | hte Mieten ermitteln                                                                                                    |                            | x  |
|---|---------------------------------------------------------------------------------------------|----------------------------------------------------------------------------------------------------|----------------------------------------------------------------------------------------------------|----------------------------------------------------------------------------------------------------|----------------------------|----|
| - | Ermitteln überhöhter Mieten für den Mi<br>Auswahl der Objekte bzw. Verträge für die Ermittl | etenWoG Bln<br>ung der überhöhte                                                                                 | en Mieten.                                                                                                    |                                                                                                    |                            |    |
|   |                                                                                             | Vertrag von/bis<br>Vertragstypen<br>Kostenart<br>für Anpassung<br>Hinweise<br>* Es werden nur<br>* Es werden nur | ZZOIMIET ×<br>ZZOIMIET<br>M<br>Nur aktuelle<br>é MIETWOG<br>zum Interval [<br>Vonerledigte<br>Termine für<br>Grund<br>Bemerkung | Verwaltungsobjekte  I2.2020  Termine bis zum Intervall berücksichtigen die Absenkung erstellen  Absenken, gemäß §5 MietenWoG Bin MietenWoG Bin Absenken  ekte mit Berliner Anschriften ausgewertet. te Vertragseinheiten ausgewertet. |                            |    |
|   |                                                                                             |                                                                                                    |                                                                                                    |                                                                                                    | <u>E</u> rmitteln Abbreche | en |

Über die **Option [Unerledigte Termine bis zum Intervall berücksichtigen]** wird gesteuert, dass alle unerledigten Termine zu den Vertragskostenarten bis zum Ende des gewählten Intervall-Monates berücksichtigt werden. Die eigentliche Absenkung der überhöhten Mieten erfolgt über die **Option [Termine für die Absenkung erstellen]**, wobei der Grund automatisch vorbelegt und nicht änderbar ist. Im **Feld [Bemerkung]** lässt sich bei Bedarf eine zusätzliche individuelle Information zum Termin hinterlegen.

Über den **Button [Ermitteln]** werden alle aktuell vermieteten Vertragseinheiten ermittelt und es wird geprüft, ob die Mietobergrenze überschritten worden ist.

# Überhöhte Mieten ermitteln / Mieten kappen 1

|           |                                                                                                    |                 |                  | MietenWoG BIn - Überhöhte Mieten ermitteln |              |         |                        | ? X       |
|-----------|----------------------------------------------------------------------------------------------------|-----------------|------------------|--------------------------------------------|--------------|---------|------------------------|-----------|
| -         | <ul> <li>Ermitteln überhöhter Mieten für den MietenWoG Bln</li> <li>Ermitteln der überhöhten Mieten zum 01.12.2020.</li> </ul> |                 |                  |                                            |              |         |                        |           |
| Überhöhte | Mieten ermitteln                                                                                                    | Miete reduziere | en Ausführen / [ | Drucken                                    |              |         |                        |           |
| ∎ ZZO1MIE | Т                                                                                                    | 2/3             | Vertrag-Nr.      | Name                                       | Fläche in m² | Miete I | Miete / m² Zulässige M | iete / m² |
|           |                                                                                                    |                 | 😵 M 10104.02     | Herrn Dieter Duerr                         | 115,98       | 678,48  | 5,85                   | 4,368     |
|           |                                                                                                    |                 | ⊘ M 10205.01     | Herrn und Frau Hasan Gürütyn               | 88,52        | 351,20  | 3,97                   | 4,368     |
|           |                                                                                                    |                 | 😣 M 10206.01     | Frauen Sarah Fruhauf                       | 197,48       | 1131,56 | 5,73                   | 4,368     |
|           |                                                                                                    |                 |                  |                                            |              |         |                        |           |
|           |                                                                                                    |                 |                  |                                            |              |         |                        |           |
|           |                                                                                                    |                 |                  |                                            |              |         |                        |           |
|           |                                                                                                    |                 |                  |                                            |              |         |                        |           |
|           |                                                                                                    |                 |                  |                                            |              |         | <u>W</u> eiter >       | Abbrechen |

Positioniert man sich in der Unterebene auf eine Vertragseinheit, werden dazu detailliert die Ausstattungsund Sondermerkmale sowie die Berechnung der Mietobergrenze zum gewähltem Intervall aufgeschlüsselt.

|                                                    | MietenWoG Bin - Überhöhte Mieten ermitteln                                                                                                    | ? X     |
|----------------------------------------------------|----------------------------------------------------------------------------------------------------|---------|
| Ermitteln überhöhter<br>Ermitteln der überhöhten N | r Mieten für den MietenWoG Bln<br>Mieten zum 01.12.2020.                                                                                                    |         |
| Überhöhte Mieten ermitteln Miete                   | e reduzieren   Ausführen / Drucken                                                                                                    |         |
| ■ ZZ01MIET                                         | 2/3 Ausstattungs- und Sondermerkmale für den MietenWoG Bln                                                                                                    |         |
| M 10104.02<br>M 10205.01                           | A Für die Vertragseinheit liegt keine Stichtagsmiete zum 18.06.2019 vor.                                                                                                    |         |
| M 10206.01                                         | A Erstmalige Bezugsfertigkeit 1918     Ein- oder Zweifamilienhaus     Wohnlage einfache Wohnlage                                                                                                    |         |
|                                                    | Ausstattung:<br>Sammelheizung Bad                                                                                                    |         |
|                                                    | Sondermerkmale:<br>schwellenlos erreichbarer Aufzug<br>Einbauküche<br>hochwertige Sanitärausstattung<br>hochwertige Bodenbelag<br>Energieverbrauchskennwert unter 120 kWh/(m²*a) (nicht gesetzt)                                                                                                    |         |
|                                                    | Berechnete Mietobergrenze:<br>bis 1918 ohne Sammelheizung und ohne Bad = 3,92 € / m <sup>2</sup><br>Mietobergrenze = 3,92 € / m <sup>2</sup><br>einfache Wohnlage (-0,28 €) = 3,64 € / m <sup>2</sup><br>Kappungsgrenze (Mietobergrenze +20%) = 4,368 € / m <sup>2</sup><br>Netto-Kaltmiete / 01.12.2020 (NKM) = 5,85 € / m <sup>2</sup> (678,48 € / 115,98 m <sup>2</sup> )<br>Sie Kappungsgrenze (Mietobergrenze +20%) von 4,368 € pro m <sup>2</sup> wurde überschritten. |         |
|                                                    | Weiter > Ab                                                                                                    | brechen |

Für den Fall, dass in einer Vertragseinheit im **Bereich [MietenWoG Bln]** eine **[Härtefallregelung]** hinterlegt worden ist,

| MietenWoG Bln / Här         | refallregelung                                                                                                    |  |
|-----------------------------|----------------------------------------------------------------------------------------------------|--|
| ✓ Härtefallregelung (Antrag | zur Erhöhung der Miete)                                                                                           |  |
| Antrag gestellt am          | 15.09.2020         ▼           auf         5,85 €                                                                 |  |
| Ablehnung erhalten          |                                                                                                    |  |
| Zustimmung erhalten 🖌       | 15.10.2020         ▼         Änderung zum         01.12.2020         ▼         auf         5,85 €          pro m² |  |
| Aktenzeichen                | AZ 20201015/0098Bln                                                                                               |  |
| Bemerkung                   |                                                                                                    |  |
|                             |                                                                                                    |  |

Härtefallanträge für Vermieterinnen und Vermieter

Vermieterinnen und Vermieter können bei der IBB einen Antrag stellen, wenn die im MietenWoG als zulässige definierte Miete auf Dauer zu Verlusten oder zur Substanzgefährdung der maßgeblichen Wirtschaftseinheit führen würde.

Falls Sie einen Antrag mehr 100 Wohnungen stellen möchten, wenden Sie sich bitte zunächst an unsere Mietendeckel-Hotline (Tel. 030 / 2125 – 3848, Mo-Fr $9{:}00$  –  $15{:}00)$ 

https://www.ibb.de/de/immobilienfoerderung/themen/mietendeckel/mietendeckel.html

würde diese bei vorliegender Zustimmung der IBB auch in der Berechnung der Mietobergrenze berücksichtigt werden.

| Ausstattungs- und Sondermerkmale für den MietenWo                     | iG Bln                              |
|-----------------------------------------------------------------------|-------------------------------------|
| Für die Vertragseinheit liegt keine Stichtagsmiete zum                | 18.06.2019 vor.                     |
| Erstmalige Bezugsfertigkeit<br>Ein- oder Zweifamilienhaus<br>Wohnlage | 1918<br>einfache Wohnlage           |
| Ausstattung:                                                          |                                     |
| Sammelheizung<br>Bad                                                  |                                     |
| Sondermerkmale:                                                       |                                     |
| schwellenlos erreichbarer Aufzug                                      |                                     |
| Einbauküche                                                           |                                     |
| hochwertige Sanitärausstattung                                        |                                     |
| hochwertiger Bodenbelag                                               |                                     |
| Energieverbrauchskennwert unter 120 kWh/(m²*a)                        | (nicht gesetzt)                     |
| Berechnete Mietobergrenze:                                            |                                     |
| bis 1918 ohne Sammelheizung und ohne Bad =                            | 3,92 € / m²                         |
| Mietobergrenze =                                                      | 3,92 € / m²                         |
| einfache Wohnlage ( -0,28 €) =                                        | 3,64 € / m²                         |
| genehmigte Härtefall-Mietobergrenze =                                 | 5,85 € / m²                         |
| Netto-Kaltmiete / 01.12.2020 (NKM) =                                  | 5,85 € / m² (678,48 € / 115,98 m²)  |
| 🔗 Die genehmigte Härtefall-Mietobergrenze von 5,8                     | 5€pro m² wurde nicht überschritten. |

Im nächsten **Reiter [Miete reduzieren]** werden dann nur noch die Vertragseinheiten angeboten, bei denen eine überhöhte Miete vorliegt.

# Überhöhte Mieten ermitteln / Mieten kappen 1

|                                                                                           | MietenWoG BIn - Überhöhte Mieten ermitteln  | ? X                       |
|-------------------------------------------------------------------------------------------|---------------------------------------------|---------------------------|
| <ul> <li>Ermitteln überhöhter Miete</li> <li>Kostenarten / Termine zur Reduzie</li> </ul> | n für den MietenWoG Bln<br>rung der Mieten. |                           |
| Überhöhte Mieten ermitteln Miete reduziere                                                | n Ausführen / Drucken                       |                           |
| ■ 🗹 ZZ01MIET 2/2                                                                          | Vertrag-Nr. Name                            | aktuelle Miete neue Miete |
|                                                                                           | M 10104.02 Herrn Dieter Duerr               | 1.155,15 € 1.083,27 €     |
|                                                                                           | M 10206.01 Frauen Sarah Fruhauf             | 1.943,20 € 1.674,23 €     |
|                                                                                           |                                             |                           |
|                                                                                           |                                             |                           |
|                                                                                           |                                             |                           |
|                                                                                           |                                             |                           |
|                                                                                           |                                             |                           |
|                                                                                           |                                             |                           |
|                                                                                           |                                             |                           |
|                                                                                           |                                             |                           |
|                                                                                           |                                             |                           |
|                                                                                           |                                             |                           |
|                                                                                           |                                             |                           |
|                                                                                           |                                             |                           |
|                                                                                           |                                             |                           |
|                                                                                           |                                             |                           |
|                                                                                           |                                             |                           |
|                                                                                           |                                             |                           |
|                                                                                           | < Zurück                                    | Weiter > Abbrechen        |

Eine detaillierte Aufschlüsselung der alten und neuen Vertragskostenarten kann direkt über die Auswahl der jeweiligen Vertragseinheit eingesehen werden.

|                                     |                     |                                                                        | MietenWoG BIn - Überhöhte Mieten ermitteln                                                                 |                      |              |                | ? X        |
|-------------------------------------|---------------------|------------------------------------------------------------------------|----------------------------------------------------------------------------------------------------|----------------------|--------------|----------------|------------|
| Ermitteln überhöhte                 | er Miet<br>ur Reduz | en für den Miet<br>ierung der Mieten.                                  | enWoG Bln                                                                                                  |                      |              |                |            |
| Ubernonte Mieten ermittein Miete re | eduzier             | en Austuhren / Dr                                                      | ucken                                                                                                    |                      |              |                |            |
|                                     | 2/2                 | Kostenarten / Miet                                                     | e ab dem 01.12.2020                                                                                        | Kaltmiete / m² (alt) | Betrag (alt) | Kaltmiete / m² | Betrag     |
| M 10206.01                          |                     |                                                                        | HZ (Heizkosten)                                                                                            |                      | 320,10 €     |                | 320,10€    |
|                                     |                     |                                                                        | NKM (Nettokaltmiete)                                                                                       | 5,85 €               | 678,48 €     | 5,85 €         | 678,48 €   |
|                                     |                     |                                                                        | BK (Betriebskosten)                                                                                        |                      | 156,57 €     |                | 256,57 €   |
|                                     |                     |                                                                        | MIETWOG (MietenWoG Bln Kostenart)                                                                          |                      |              | -1,48 €        | -171,88 €  |
|                                     |                     |                                                                        |                                                                                                    |                      | 1.155,15 €   |                | 1.005,27 € |
|                                     |                     | Termin für die Abs<br>Kostenart<br>Ausführung zum<br>Typ<br>Ausführung | enkung der Miete<br>MIETWOG (MietenWoG Bin Kostenart)<br>01.12.2020<br>K - Kostenartenanpassung<br>-171.88 |                      |              |                |            |
|                                     |                     | Bemerkung                                                              | MietenWoG Bln Absenken                                                                                     |                      |              |                |            |
|                                     |                     |                                                                        |                                                                                                    | < Z                  | urück        | Weiter >       | Abbrechen  |

Über den **Button [Weiter]** öffnet sich der Druckbereich über den die Anschreiben, die Liste und ggf. eine Excel-Arbeitsmappe erstellt werden können.

|                                                                                         | MietenWoG BIn - Ü                     | Überhöhte Mieten ermitteln                                                                                                    | ×                          |  |  |  |  |
|-----------------------------------------------------------------------------------------|---------------------------------------|----------------------------------------------------------------------------------------------------|----------------------------|--|--|--|--|
| Ermitteln überhöhter Mieten für den MietenWoG Bln<br>Drucken der Anschreiben und Liste. |                                       |                                                                                                    |                            |  |  |  |  |
| Überhöhte Mieten ermitteln Miete reduzieren Ausführen /                                 | Drucken                               |                                                                                                    |                            |  |  |  |  |
| Auswahl                                                                                 | Anschreiben drucken Anschreiben Datum | Txt\MietenWoG - Kappungsschreiben (GFAD-Muster)       ▼         14.10.2020       ▼         Ø Berechnung der Kappungsgrenze ausgeben         Lst\MietenWoG - Kappungsliste       ▼ |                            |  |  |  |  |
|                                                                                         | Daten in einer Excel-A                | rbeitsmappe speichern                                                                                                    |                            |  |  |  |  |
|                                                                                         | Dateiname                             | MietenWoG - Kappungsliste.xlsx                                                                                                    |                            |  |  |  |  |
| Testdruck 👻                                                                             |                                       | < Zurück                                                                                                    | <u>Ausführen</u> Abbrechen |  |  |  |  |

Im TXT-Verzeichnis Ihres Verzeichnisses mit den gemeinsamen Dateien der haussoft wurde ein entsprechendes **Musteranschreiben [MietenWoG - Kappungsschreiben (GFAD-Muster)]** eingefügt. Bitte passen Sie diese vor dem Ausdruck entsprechend Ihrer Rechtsauffassungen zum MietenWoG Bln an.

Es werden bei den Mietern, wo die überhöhte Miete abgesenkt werden muss, die folgenden Anschreiben zur Mitteilung der vorgenommenen Absenkung erstellt. GFAD Softwarehaus GmbH Huttenstraße 34 - 35 10553 Berlin

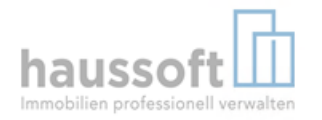

GFAD Schwarehaus Grotet - Huttentratie 34 - 23 - 10253 Barin . Herrn Dieter Duerr

Huttenstraße 34 - 35 10553 Berlin

| Absenken nach   | §5 MietenWoG Bln    |
|-----------------|---------------------|
| Vertragsnummer: | ZZ01MIET M/10104.02 |
| Datum:          | 15.10.2020          |
| Bearbeiter:     | Sebastian Stieber   |
| Telefon:        | +49 (030) 269111333 |
| Email:          | sfr@gfad.de         |

Sehr geehrter Herr Duerr,

am 23.02.2020 ist das Gesetz zur Mietenbegrenzung im Wohnungswesen in Berlin (MietenWoG Bln) in Kraft getreten. Neun Monate nach dem Inkrafttreten des Gesetzes wird am 23. November 2020 das Verbot überhöhter Mieten wirksam.

Ihre aktuelle Nettokaltmiete liegt monatlich bei 678,48€. Ab dem 01.12.2020 beträgt Ihre Nettokaltmiete monatlich 506,60€.

Daher reduziert sich die von Ihnen zu zahlende Nettokaltmiete ab dem 01.12.2020 auf 506,60 €. Dies bedeutet keinen Verzicht auf die vereinbarte Mieterhöhung. Vielmehr wird der Erhöhungsbetrag zunächst nur nicht gefordert. Die Gesamtmiete errechnet sich ab diesem Zeitpunkt wie folgt:

| Kostenart                         | aktueller Betrag | neuer Betrag |
|-----------------------------------|------------------|--------------|
| HZ (Helzkosten)                   | 320,10 €         | 320,10 €     |
| NKM (Nettokaltmiete)              | 678,48 €         | 678,48 €     |
| BK (Betrlebskosten)               | 156,57 €         | 256,57 €     |
| MIETWOG (MietenWoG Bin Kostenart) | 0,00 €           | -171,88 €    |
| Gesamtmiete                       | 1,155,15 €       | 1.083.27 €   |

Wir werden daher ab dem 01.12.2020 nur noch eine Miete in Höhe von 1083,27 € von Ihrem Konto einziehen. Für diesen Fall behält sich Ihr Vermieter ausdrücklich die Nachforderung des ggf. von Ihnen nicht gezahlten Betrages und zukünftig vollständige Zahlung insbesondere für den Fall vor, dass sich die Verfassungswidrigkeit oder sonstige Nichtigkeit des MietenWoG Bln erweisen sollte, das MietenWoG Bln endet oder in sonstiger Weise außer Kraft tritt.

Daher empfehlen wir Ihnen die Reduzierungsbeträge zu sparen bis eine Entscheidung der Gerichte vorliegt.

Mit freundlichen Grüßen

i. A. Sebastian Stieber GFAD Softwarehaus GmbH

Anlagen Mietentabelle gemäß§ 6 MietenWoG Bln Berechnung der Mietober-/ Kappungsgrenze

+49 (030) 269111333 +49 (030) 269111299 E-Mall Telefax Website

Vall supportnet@gfad.de absite www.gfad.de Deutsche Bank AG BLZ 100 700 00 / Kto.Nr. 1234557890

Wurde für den Druck der Anschreiben zusätzlich die Checkbox [Berechnung der Kappungsgrenze ausgeben] aktiviert, dann wird eine weitere Seite mit den Anlagen [Mietentabelle gemäß §6 MietenWoG Bln] und [Berechnung der Mietober-/ Kappungsgrenze] generiert.

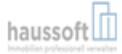

<u>Anlagen</u>

#### Mietentabelle gemäß § 6 MietenWoG Bln

| Nummer | Erstmalige Bezugsfertigkeit der Wohnung und Ausstattung | Mietpreis pro m <sup>2</sup> |
|--------|---------------------------------------------------------|------------------------------|
| 1      | bis 1918 mit Sammelheizung und mit Bad                  | 6,45 EUR                     |
| 5      | 1919 bis 1949 mit Sammelheizung oder mit Bad            | 5,22 EUR                     |
| 3      | bis 1918 ohne Sammelheizung und ohne Bad                | 3,92 EUR                     |
| 2      | bis 1918 mit Sammelheizung oder mit Bad                 | 5,00 EUR                     |
| 4      | 1919 bis 1949 mit Sammelheizung und mit Bad             | 6,27 EUR                     |
| 6      | 1919 bis 1949 ohne Sammelheizung und ohne Bad           | 4,59 EUR                     |
| 7      | 1950 bis 1964 mit Sammelheizung und mit Bad             | 6,08 EUR                     |
| 8      | 1950 bis 1964 mit Sammelheizung oder mit Bad            | 5,62 EUR                     |
| 9      | 1965 bis 1972 mit Sammelheizung und mit Bad             | 5,95 EUR                     |
| 10     | 1973 bis 1990 mit Sammelheizung und mit Bad             | 6,04 EUR                     |
| 11     | 1991 bis 2002 mit Sammelheizung und mit Bad             | 8,13 EUR                     |
| 12     | 2003 bis 2013 mit Sammelheizung und mit Bad             | 9,80 EUR                     |

#### Berechnung der Mietober-/ Kappungsgrenze

| Berechnung d. Mietobergrenze             |   | Betrag pro mª |
|------------------------------------------|---|---------------|
| bis 1918 ohne Sammelheizung und ohne Bad | • | 3,920 €       |
| zulässige Mietobergrenze                 | = | 3,920 €       |
| eintache Wohnlage (-0,28 €)              | - | 3,640 €       |
| Kappungsgrenze (Mietobergrenze +20%)     | = | 4,368 €       |
| Netto-Kaltmlete (NKM) am 01.12.2020      | • | 5,850 €       |

 Telefon
 +49 (030) 269111333
 E-Mail
 supportnet@gfad.de
 Deutsche
 Bank
 AG

 Telefax
 +49 (030) 269111299
 Website
 www.gfad.de
 BLZ 100 700 00 / kto.Nr. 1234567890

In der Übersichtsliste werden alle Vertragseinheiten, bei denen eine überhöhte Miete abgesenkt werden musste, mit den dazugehörigen Informationen dargestellt.

Seite 2

| MietenWoG abgesenkte / überhöhte Mieten  Drus: 15.10.202 / 14:55 Sebastian Stieber  ZZ01MIET Huttenstraße 34-35/ Neues Ufer 26, Gemischt genutztes Mietobjekt  M/10104.02 Dieter Duerr, Huttenstraße 34-35, 10553 Berlin  Miete zum 01.12.2020 505.60 €  Berechnung d. Mietobergrenze Betrag / m <sup>2</sup> Berechnung d. Mietobergrenze = Betrag / m <sup>2</sup> Betrag Eel  Mieto-Katmiete (NKM) am 01.12.2020 = 5,850 €  Bestandteil d. Katmiete aktueller Betrag neuer Betrag  HZ (Heizkosten) N 320,10 € 320,10 € NKM (Nettokaltmiete) J 678,48 € 678,48 € BK (Betriebskosten) N 156,57 € 265,57 € BK (Betriebskosten) MIETWOG (MietenWoG Bin Kostenart) J 0,00 € -171,88 €  M/10206.01 Sarah Fruhauf, Daniela Schmitt, Huttenstraße 34-35, 10553 Berlin Berechnung d. Mietobergrenze Betrag Mieto Assemble 1131,56 € Miete zum 01.12.2020 882,59 € Betrag Miete Sammelheizung und ohne Bad = 3,320 € ABK (Betriebskosten) N 156,57 € 265,57 € MIETWOG (MietenWoG Bin Kostenart) J 0,00 € -171,88 € M/10206.01 Sarah Fruhauf, Daniela Schmitt, Huttenstraße 34-35, 10553 Berlin Betrag Miete zum 01.12.2020 882,59 € Betrag Miete Zum 01.12.2020 882,59 € C 2000 MietenWoG Bin Absenken ABK (Betriebskosten) M 156,57 € 285,57 € Miete zum 01.12.2020 882,59 € Miete zum 01.12.2020 882,59 € Miete zum 01.12.2020 882,59 € Miete zum 01.12.2020 882,59 € Miete Zum 01.12.2020 882,59 € Miete Zum 01.12.2020 882,59 € | STAN                                                                                             | IMDATEN                                         |                          |                        | Seit                           | e:1                     |  |
|----------------------------------------------------------------------------------------------------|--------------------------------------------------------------------------------------------------|-------------------------------------------------|--------------------------|------------------------|--------------------------------|-------------------------|--|
| ZZ01MIET         Huttenstraße 34-35/ Neues Ufer 26, Gemischt genutztes Mietobjekt         Betrag         Betrag                                                                                                    | MietenW                                                                                          | oG abgesenkte / überhöhte Mieter                | n                        |                        | Druck: 15.10.2020<br>Sebastian | / 14:59 Uhr<br>Stleber  |  |
| M/10104.02         Dieter Duerr, Huttenstraße 34 - 35, 10553 Berlin         Betrag         Betrag </td <td>ZZ01MIET</td> <td>Huttenstraße 34-35/ Neues Ufer 26, Gem</td> <td>nischt genutztes Mietobj</td> <td>ekt</td> <td></td> <td></td>                                                                                                    | ZZ01MIET                                                                                         | Huttenstraße 34-35/ Neues Ufer 26, Gem          | nischt genutztes Mietobj | ekt                    |                                |                         |  |
| Wohnfläche         115,98 m²         jetzige Miete         678,48 €           Miete zum 01.12.2020         506,60 €            Berechnung d. Mietobergrenze         Betrag/m²           Berechnung d. Mietobergrenze         Betrag/m²           bis 1918 ohne Sammelheizung und ohne Bad         3,920 €           zulässige Mietobergrenze         3,920 €           einfache Wohnlage (-0,28 €)         =         3,640 €           Kappungsgrenze (Mietobergrenze + 20%)         =         4,388 €           Netto-Kaltmiete (NKM) am 01.12.2020         =         5,850 €           HZ (Heizkosten)         N         320,10 €         320,10 €           NKM (Nettokaltmiete)         J         678,48 €         678,48 €           MIETWOG (MietenWoG Bln Kostenart)         J         0,00 €         -171,88 €           M10206,01         Sarah Fruhauf, Daniela Schmitt, Huttenstraße 34 - 35, 10553 Berlin         Betrag         Betrag           Wohnfläche         197,48 m²         jetzige Mieto Bad         3,920 €           Berechnung d. Mietobergrenze         Betrag         3,920 €         3,920 €           MIETWOG (MietenWoG Bln Kostenart)         J         0,00 €         -171,88 €           M/10206,01         Sarah Fruhauf, Daniela Schmitt, Huttenstraße 34 - 35, 10553 Berlin                                                                                                    | M/10104.02                                                                                       | Dieter Duerr, Huttenstraße 34 - 35, 10553 Berli | in                       |                        | Betrag                         | Betrag / m <sup>=</sup> |  |
| Miete zum 01.12.2020         506,60 €           Differenz         171,88 €           Berechnung d. Mietobergrenze         Betrag / m²           bis 1918 ohne Sammelheizung und ohne Bad         =         3,920 €           zulässige Mietobergrenze         =         3,640 €           Kappungsgrenze (Mietobergrenze +20%)         =         4,368 €           Netto-Kaltmiete (NKM) am 01.12.2020         =         5,640 €           HZ (Heizkosten)         N         320,10 €         320,10 €           HZ (Heizkosten)         N         320,10 €         320,10 €           NKM (Nettokaltmiete)         J         678,48 €         678,48 €           BK (Betriebskosten)         N         156,57 €         256,57 €           MIETWOG (MietenWoG Bln Kostenart)         J         0,00 €         -171,88 €           M/10206,01         Sarah Fruhauf, Daniela Schmitt, Huttenstra& 34 - 35, 10553 Berlin         Betrag         Betrag           Wohnfläche         197,48 m²         jetzige Mieto         1131,55 €           Berechnung d. Mietobergrenze         Betrag / m²         3,200 €           Berechnung d. Mietobergrenze         3,200 €         62,59 €           Berechnung d. Mietobergrenze         3,200 €         62,59 €           Berechnung d.                                                                                                    | Wohnfläche                                                                                       | 115,98 m <sup>e</sup>                           |                          | jetzige Miete          | 678,48 €                       | 5,85 €                  |  |
| Differenz         171,88 €           Berechnung d. Mietobergrenze         Betrag / m²           bis 1918 ohne Sammelheizung und ohne Bad         3,320 €           zulässige Mietobergrenze         3,920 €           einfache Wohnlage (-0,28 €)         3,800 €           Kappungsgrenze (Mietobergrenze + 20%)         4,388 €           Netto-Kaltmiete (NKM) am 01.12.2020         5,850 €           Bestandteil d. Kaltmiete aktueller Betrag         neuer Betrag           HZ (Heizkosten)         N         320,10 €         320,10 €           NKM (Nettokaltmiete)         J         678,48 €         678,48 €           BK (Betriebskosten)         N         136,57 €         256,57 €           MIETWOG (MietenWoG Bin Kostenari)         J         0,00 €         -171,88 €           M/10206.01         Sarah Fruhauf, Daniela Schmitt, Huttenstraße 34 - 35, 10553 Berlin         Betrag         Betrag           Wohnfläche         197,48 m²         jetzige Miete         1131,56 €           Mietozong und ohne Bad         3,202 €         jetzige Miete         3,202 €           Berechnung d. Mietobergrenze         Betrag         3,202 €         jetzige Miete         3,202 €           M/10206.01         Sarah Fruhauf, Daniela Schmitt, Huttenstraße 34 - 35,10553 Berlin         Betrag         j                                                                                                    |                                                                                                  |                                                 |                          | Miete zum 01.12.2020   | 506,60 €                       | 4,37 €                  |  |
| Berechnung d. Mietobergrenze         Betrag / m²           bis 1918 ohne Sammelheizung und ohne Bad         =         3,320 €           zulässige Mietobergrenze         =         3,920 €           einfache Wohnlage (-0,28 €)         =         3,640 €           Kappungsgrenze (Mietobergrenze +20%)         =         4,648 €           Netto-Kaltmiete (NKM) am 01.12.2020         =         5,850 €           Bestandteil d. Kaltmiete         N         320,10 €         320,10 €           HZ (Heizkosten)         N         320,10 €         320,10 €           MKM (Nettokaltmiete)         J         678,48 €         678,48 €           BK (Betriebskosten)         N         156,57 €         256,57 €           MIETWOG (MietenWoG Bln Kostenart)         J         0,00 €         -171,88 €           M/10206.01         Sarah Fruhauf, Daniela Schmitt, Huttenstraße 34 - 35, 10553 Berlin         Betrag         Betrag           Wohnfläche         197,48 m²         jetzige Miete         1131,56 €           Differenz         268,97 €         268,97 €         268,97 €           Betrag / m²         bis 1918 ohne Sammelheizung und ohne Bad         3,320 €         3,200 €           Bis 1918 ohne Sammelheizung und ohne Bad         3,220 €         3,640 €         3,640 €                                                                                                    |                                                                                                  |                                                 |                          | Differenz              | 171,88 €                       | 1,48 €                  |  |
| bis 1918 ohne Sammelheizung und ohne Bad         =         3,920 €           zulässige Mietobergrenze         =         3,920 €           einfache Wohnlage (-0,28 €)         =         3,640 €           Kappungsgrenze (Mietobergrenze +20%)         =         4,388 €           Netto-Kaltmiete (NKM) am 01.12.2020         =         5,850 €           Bestandteil d. Kaltmiete         aktueller Betrag         neuer Betrag           HZ (Heizkosten)         N         320,10 €         320,00 €           NKM (Nettokaltmiete)         J         678,48 €         678,48 €           BK (Betriebskosten)         N         1366,57 €         256,57 €           MIETWOG (MietenWoG Bln Kostenart)         J         0,00 €         -171,88 €           Vohnfläche         197,48 m²         12,2020         MIETWOG K - MietenWoG Bln Absenken         -171,88 €           M/10206,01         Sarah Fruhauf, Daniela Schmitt, Huttenstraße 34 - 35, 10553 Berlin         Betrag         Betrag           Wohnfläche         197,48 m²         jetzige Miete         1131,56 €           Bereohnung d. Mietobergrenze         863,920 €         E         268,97 €           Bereohnung d. Mietobergrenze         3,920 €         268,97 €         3,920 €           Bereohnung d. Mietobergrenze <t< td=""><td></td><td></td><td>Berechn</td><td>ung d. Mietobergrenze</td><td>Betrag / m<sup>=</sup></td><td></td></t<>                                                                                                    |                                                                                                  |                                                 | Berechn                  | ung d. Mietobergrenze  | Betrag / m <sup>=</sup>        |                         |  |
| zulässige Mietobergrenze         =         3,920 €           einfache Wohnlage (-0,28 €)         =         3,640 €           Kappungsgrenze (Mietobergrenze +20%)         =         4,588 €           Netto-Kaltmiete (NKM) am 01.12.2020         =         5,850 €           HZ (Heizkosten)         N         320,10 €         320,10 €           NKM (Nettokaltmiete)         J         678,48 €         678,48 €           BK (Betriebskosten)         N         156,57 €         256,57 €           MIETWOG (MietenWoG BIn Kostenart)         J         0,00 €         -171,88 €           MIETWOG (MietenWoG BIn Kostenart)         J         0,00 €         -171,88 €           M/10206,01         Sarah Fruhauf, Daniela Schmitt, Huttenstraße 34 - 35, 10553 Berlin         Betrag         Betrag           Wohnfläche         197,48 m²         jetzige Miete         1131,56 €           Miete zum 01.12.2020         862,59 €         E         Betrag / m²           Bereohnung d. Mietobergrenze         Betrag / m²         3,520 €           Bereohnung d. Mietobergrenze         3,520 €         E           Bereohnung d. Mietobergrenze         3,520 €         E           Bereohnung d. Mietobergrenze         3,520 €         E           Bereohnung d. Mietobergrenze </td <td></td> <td></td> <td>bis 1918 ohne Samm</td> <td>elheizung und ohne Bad</td> <td>= 3,920€</td> <td></td>                                                                                                    |                                                                                                  |                                                 | bis 1918 ohne Samm       | elheizung und ohne Bad | = 3,920€                       |                         |  |
| einfache Wohnlage (-0,28 €) =         3,640 €           Kappungsgrenze (Mietobergrenze +20%) =         4,368 €           Netto-Kaltmiete (NKM) am 01.12.2020 =         5,850 €           Bestandteil d. Kaltmiete aktueller Betrag neuer Betrag         neuer Betrag           HZ (Heizkosten)         N         320,10 €           NKM (Nettokaltmiete)         J         678,48 €         678,48 €           BK (Betriebskosten)         N         156,57 €         256,57 €           MIETWOG (MietenWoG Bin Kostenart)         J         0,00 €         -171,88 €           Vohnfläche         197,48 m²         01.12.2020         MIETWOG K - MietenWoG Bin Absenken         -171,88 €           M/10206,01         Sarah Fruhauf, Daniela Schmitt, Huttenstraße 34 - 35, 10553 Berlin         Betrag         Betrag           Wohnfläche         197,48 m²         jetzige Miete         1131,56 €           Bereohnung d. Mietobergrenze         Betrag / m²         268,97 €           Betrag / m²         bis 1918 ohne Sammelheizung und ohne Bad         3,520 €           Bereohnung d. Mietobergrenze         3,520 €         268,97 €                                                                                                    |                                                                                                  |                                                 | zul                      | ässige Mietobergrenze  | = 3,920€                       |                         |  |
| Kappungsgrenze (Mietobergrenze +20%)         =         4,368 €           Netto-Kaltmiete (NKM) am 01.12.2020         5,850 €           Bestandteil d. Kaltmiete (NKM) am 01.12.2020         5,850 €           HZ (Heizkosten)         N         320,10 €         320,10 €           NKM (Nettokaltmiete)         J         678,48 €         678,48 €           BK (Betriebskosten)         N         156,57 €         256,57 €           MIETWOG (MietenWoG Bin Kostenart)         J         0,00 €         -171,88 €           M/10206.01         Sarah Fruhauf, Daniela Schmitt, Huttenstraße 34- 35, 10553 Berlin         Betrag         Betrag           Wohnfläche         197,48 m²         jetzige Miete         1131,56 €           Differenz         288,97 €          Betrag J m²           E         Differenz         288,97 €            Berechnung d. Mietobergrenze         =         3,920 €            Usis 1918 ohne Sammelheizung und ohne Bad         =         3,920 €            E         Kappungsgrenze (Mietobergrenze ± 20%)         =         3,640 €                                                                                                    |                                                                                                  |                                                 | einfa                    | ache Wohnlage (-0,28€) | = 3,640 €                      |                         |  |
| Netto-Kaltmiete (NKM) am 01.12.2020 =         5,850 €           Bestandteil d. Kaltmiete aktueller Betrag         neuer Betrag           HZ (Heizkosten)         N         320,10 €         320,10 €           NKM (Nettokaltmiete)         J         678,48 €         678,48 €           BK (Betriebskosten)         N         156,57 €         256,57 €           MIETWOG (MietenWoG BIn Kostenart)         J         0,00 €         -171,88 €           M/10206,01         Sarah Fruhauf, Daniela Schmitt, Huttenstraße 34- 35, 10553 Berlin         Betrag         Betrag           Wohnfläche         197,48 m²         jetzige Miete         1131,56 €           Differenz         288,97 €         288,97 €           Etrag         Differenz         288,97 €           Using Bin ohne Sammelheizung und ohne Bad         3,920 €         20,820 €           Zulässige Mietobergrenze         3,920 €         20,820 €           Zulässige Mietobergrenze         3,920 €         2,840 €                                                                                                    |                                                                                                  |                                                 | Kappungsgrenze           | (Mietobergrenze +20%)  | = 4,368€                       |                         |  |
| Bestandteil d. Kaltmiete       aktueller Betrag       neuer Betrag         HZ (Heizkosten)       N       320,10 €       320,10 €         NKM (Nettokaltmiete)       J       678,48 €       678,48 €         BK (Betriebskosten)       N       156,57 €       256,57 €         MIETWOG (MietenWoG BIn Kostenart)       J       0,00 €       -171,88 €         01.12.2020       MIETWOG K - MietenWoG BIn Absenkung       -171,88 €         01.12.2020       MIETWOG K - MietenWoG BIn Absenken       -171,88 €         M/10206.01       Sarah Fruhauf, Daniela Schmitt, Huttenstraße 34 - 35, 10553 Berlin       Betrag       Betrag         Wohnfläche       197,48 m²       jetzige Miete       1131,56 €         Miete zum 01.12.2020       862,59 €       Estag / m²         Berechnung d. Mietobergrenze       Betrag / m²         bis 1918 ohne Sammelheizung und ohne Bad       3,920 €         einfache Wohnlage (-0,28 €)       3,640 €         Kappungsgrenze (Mietobergrenze ±20%)       4,588 €                                                                                                    |                                                                                                  |                                                 | = 5,850 €                |                        |                                |                         |  |
| HZ (Heizkosten)       N       320,10 €       320,10 €         NKM (Nettokaltmiete)       J       678,48 €       678,48 €         BK (Betriebskosten)       N       156,57 €       256,57 €         MIETWOG (MietenWoG Bln Kostenart)       J       0,00 €       -171,88 €         Termine für die Kappung / Absenkung         01.12.2020       MIETWOG K - MietenWoG Bln Absenken       -171,88 €         M/10206.01       Sarah Fruhauf, Daniela Schmitt, Huttenstraße 34 - 35, 10553 Berlin       Betrag       Betrag         Wohnfläche       197,48 m²       jetzige Miete       1131,56 €         Differenz       268,97 €         Differenz       268,97 €         Differenz       268,97 €         Differenz       268,97 €         Colspan="2">zulässige Mietobergrenze       8,920 €         Etrag / m²         bis 1918 ohne Sammelheizung und ohne Bad       3,920 €         Colspan="2">Colspan="2">States €                                                                                                    |                                                                                                  |                                                 | neuer Betrag             |                        |                                |                         |  |
| NKM (Nettokaltmiete)       J       678,48 €       678,48 €         BK (Betriebskosten)       N       156,57 €       256,57 €         MIETWOG (MietenWoG Bln Kostenart)       J       0,00 €       -171,88 €         Termine für die Kappung / Absenkung         01.12.2020       MIETWOG Bln Absenken       -171,88 €         M/10206,01       Sarah Fruhauf, Daniela Schmitt, Huttenstraße 34 - 35, 10553       Bertag       Betrag       Betrag         Wohnfläche       197,48 m²       jetzige Miete       1131,56 €          Wohnfläche       197,48 m²       Berechnung d. Mietobergrenze       Betrag       Betrag       Miet         Ubhnfläche       197,48 m²       Ettige Miete       131,56 €            Ubhnfläche       197,48 m²       Ettige Miete       132,202       862,59 €           Ettige       Differenz       268,97 €            3,920 €           Ettige       Mietobergrenze       8,920 €         3,640 €         3,640 €         3,640 €          3,640 €         3,640 €       <                                                                                                    |                                                                                                  | HZ (Heizkosten)                                 | N                        | 320,10 €               | 320,10 €                       |                         |  |
| BK (Betriebskosten)<br>MIETWOG (MietenWoG Bln Kostenart)       N       156,57 €       256,57 €         J       0,00 €       -171,88 €         Termine für die Kappung / Absenkung         01.12.2020       MIETWOG Bln Absenken       -171,88 €         M/10206.01       Sarah Fruhauf, Daniela Schmitt, Huttenstraße 34 - 35, 10553       Berlag       Betrag       Betrag       Betrag         Wohnfläche       197,48 m²       jetzige Miete       1131,56 €       E       E         Differenz       268,97 €         Eetrag/ m²         Betrag/ m²         Betrag/ m²         Sarah Fruhauf, Daniela Schmitt, Huttenstraße 34 - 35, 10553         Betrag       Betrag         Wohnfläche       197,48 m²       0       0.00 €       662,59 €         Differenz       268,97 €         Differenz       268,97 €         Colspan="2">Betrag/ m²         Betrag/ m²         Sarah Fruhauf, Daniela Schmitt, Huttenstraße 34 - 35, 10553         Differenz       268,97 €         Differenz       268,97 €         Colspan="2">Colspan="2">Sarage Betrag/ m² <td colspan<="" td=""><td></td><td>NKM (Nettokaltmiete)</td><td>J</td><td>678,48 €</td><td>678,48 €</td><td></td></td>                                                                                                    | <td></td> <td>NKM (Nettokaltmiete)</td> <td>J</td> <td>678,48 €</td> <td>678,48 €</td> <td></td> |                                                 | NKM (Nettokaltmiete)     | J                      | 678,48 €                       | 678,48 €                |  |
| MIETWOG (MietenWoG Bln Kostenart)       J       0,00 €       -171,88 €         Termine für die Kappung / Absenkung         01.12.2020       MIETWOG K - MietenWoG Bln Absenken       -171,88 €         M/10206,01       Sarah Fruhauf, Daniela Schmitt, Huttenstraße 34 - 35, 10553 Berlin       Betrag       Betrag         Wohnfläche       197,48 m²       jetzige Miete       1131,56 €         Miete zum 01.12.2020       862,59 €       Betrag       Betrag (Miete 2000)         Berechnung d. Mietobergrenze       Betrag (Mieterag)       268,97 €         Betrag       bis 1918 ohne Sammelheizung und ohne Bad =       3,920 €         201       2013ssige Mietobergrenze       3,920 €         201       Euriges Mietobergrenze       3,920 €         201       Kappungsgrenze (Mietobergrenze ±20%)       =         301       Kappungsgrenze (Mietobergrenze ±20%)       =                                                                                                    |                                                                                                  | BK (Betriebskosten)                             | N                        | 156,57 €               | 256,57 €                       |                         |  |
| Termine für die Kappung / Absenkung         01.12.2020       MIETWOG K - MietenWoG Bin Absenken       -171,88 €         M/10206,01       Sarah Fruhauf, Daniela Schmitt, Huttenstraße 34 - 35, 10553 Berlin       Betrag       Betrag       Betrag         Wohnfläche       197,48 m²       jetzige Miete       1131,56 €           Wohnfläche       197,48 m²       jetzige Miete       1131,56 €           Miete zum 01.12.2020       862,59 €                                                                                                    |                                                                                                  | MIETWOG (MietenWoG Bln Kostenart)               | J                        | 0,00 €                 | -171,88 €                      |                         |  |
| 01.12.2020       MIETWOG K - MietenWoG Bln Absenken       -171,88 €         M/10206.01       Sarah Fruhauf, Daniela Schmitt, Huttenstraße 34 - 35, 10553 Berlin       Betrag       Betrag       Betrag       Betrag       Betrag       Betrag       Betrag       Betrag       Betrag       Betrag / m³       I131,56 €       I131,56 € </td <td></td> <td></td> <td>Termine für die Kappung/</td> <td>Absenkung</td> <td></td> <td></td>                                                                                                    |                                                                                                  |                                                 | Termine für die Kappung/ | Absenkung              |                                |                         |  |
| M/10206,01     Sarah Fruhauf, Daniela Schmitt, Huttenstraße 34 - 35, 10553 Berlin     Betrag     Betrag       Wohnfläche     197,48 m²     jetzige Miete     1131,56 €       Miete zum 01.12,2020     862,59 €       Differenz     268,97 €       Berechnung d. Mietobergrenze     Betrag / m²       bis 1918 ohne Sammelheizung und ohne Bad     3,920 €       Zulässige Mietobergrenze     3,920 €       Einfache Wohnlage (-0,28 €)     3,640 €       Kappungsgrenze (Mietobergrenze ±20%)     4,388 €                                                                                                    | 01.12.2020 MIETWOG K - MietenWoG Bin Absenken -171,88                                            |                                                 |                          |                        |                                |                         |  |
| Wohnfläche         197,48 m²         jetzige Miete         1131,56 €           Miete zum 01.12.2020         862,59 €            Differenz         268,97 €            Berechnung d. Mietobergrenze         Betrag / m²           bis 1918 ohne Sammelheizung und ohne Bad         =         3,920 €           zulässige Mietobergrenze         =         3,920 €           Kappungsgrenze (Mietobergrenze ± 20%)         =         3,640 €                                                                                                    | M/10206.01                                                                                       | Sarah Fruhauf, Daniela Schmitt, Huttenstraße    | 24 - 35, 10553 Berlin    |                        | Betrag                         | Betrag / mª             |  |
| Miete zum 01.12.2020         862,59 €           Differenz         268,97 €           Berechnung d. Mietobergrenze         Betrag / m*           bis 1918 ohne Sammelheizung und ohne Bad         =         3,920 €           zulässige Mietobergrenze         =         3,920 €           kappungsgrenze (Mietobergrenze ± 20%)         =         3,640 €                                                                                                    | Wohnfläche                                                                                       | 197,48 m²                                       |                          | jetzige Miete          | 1131,56 €                      | 5,73 €                  |  |
| Differenz     268,97 €       Berechnung d. Mietobergrenze     Betrag / m³       bis 1918 ohne Sammelheizung und ohne Bad     = 3,920 €       zulässige Mietobergrenze     = 3,920 €       einfache Wohnlage (-0,28 €)     = 3,640 €       Kappungsgrenze (Mietobergrenze ±20%)     = 4,368 €                                                                                                    |                                                                                                  |                                                 |                          | Miete zum 01.12.2020   | 862,59 €                       | 4,37 €                  |  |
| Berechnung d. Mietobergrenze     Betrag / m <sup>±</sup> bis 1918 ohne Sammelheizung und ohne Bad     =     3,920 €       zulässige Mietobergrenze     =     3,920 €       einfache Wohnlage (-0,28 €)     =     3,640 €       Kappungsgrenze (Mietobergrenze ±20%)     =     4,568 €                                                                                                    |                                                                                                  |                                                 |                          | Differenz              | 268,97 €                       | 1,36 €                  |  |
| bis 1918 ohne Sammelheizung und ohne Bad         =         3,920 €           zulässige Mietobergrenze         =         3,920 €           einfache Wohnlage (-0,28 €)         =         3,640 €           Kappungsgrenze (Mietobergrenze +20%)         =         4,568 €                                                                                                    |                                                                                                  |                                                 | Berechn                  | ung d. Mietobergrenze  | Betrag / mª                    |                         |  |
| zulässige Mietobergrenze         3,920 €           einfache Wohnlage (-0,28 €)         3,640 €           Kappungsgrenze (Mietobergrenze +20%)         4,368 €                                                                                                    |                                                                                                  |                                                 | bis 1918 ohne Samm       | elheizung und ohne Bad | = 3,920€                       |                         |  |
| einfache Wohnlage (-0.28 €)         =         3,640 €           Kappungsgrenze (Mietobergrenze +20%)         =         4,368 €                                                                                                    |                                                                                                  |                                                 | zul                      | ässige Mietobergrenze  | = 3,920€                       |                         |  |
| Kappungsgrenze (Mietobergrenze +20%)     =     4,368 €                                                                                                    |                                                                                                  |                                                 | einfa                    | ache Wohnlage (-0,28€) | = 3,640 €                      |                         |  |
|                                                                                                    |                                                                                                  |                                                 | Kappungsgrenze           | (Mietobergrenze +20%)  | = 4,368€                       |                         |  |
| Netto-Kaltmiete (NKM) am 01.12.2020 = 5,730 €                                                                                                    |                                                                                                  | Netto-Kaltmiete (NKM) am 01.12.2020 =           |                          |                        |                                |                         |  |
| Bestandteil d. Kaltmiete aktueller Betrag neuer Betrag                                                                                                    |                                                                                                  |                                                 | Bestandteil d. Kaltmiete | aktueller Betrag       | neuer Betrag                   |                         |  |
| HZ (Heizkosten) N 545,04 € 545,04 €                                                                                                    |                                                                                                  | HZ (Heizkosten)                                 | N                        | 545,04 €               | 545,04 €                       |                         |  |
| NKM (Nettokaltmiete) J 1.131,56 € 1.131,56 €                                                                                                    |                                                                                                  | NKM (Nettokaltmiete)                            | J                        | 1.131,56 €             | 1.131,56 €                     |                         |  |
| BK (Betriebskosten) N 266,60 € 266,60 €                                                                                                    |                                                                                                  | BK (Betriebskosten)                             | N                        | 266,60 €               | 266,60 €                       |                         |  |
| MIETWOG (MietenWoG Bin Kostenart) J 0,00 € -268,97 €                                                                                                    |                                                                                                  | MIETWOG (MietenWoG Bln Kostenart)               | J                        | 0,00 €                 | -268,97 €                      |                         |  |
| Termine für die Kappung / Absenkung                                                                                                    |                                                                                                  |                                                 | Termine für die Kappung  | Absenkung              |                                |                         |  |
| 01.12.2020 MIETWOG K - MietenWoG Bin Absenken -268,97 €                                                                                                    |                                                                                                  |                                                 | 01.12.2020 MIETWOG K -   | MietenWoG Bin Absenke  | n -268,97€                     |                         |  |

Benötigt der Hauseigentümer eine Excel-Arbeitsmappe zu den vorgenommen Absenkungen der überhöhten Mieten pro Objekt, dann kann über das Aktivieren der **Option [Daten in einer Excelmappe speichern]** eine Datei erstellt und optional über die **Checkbox [Nach der Erstellung der Excel-Arbeitsmappe öffnen]** im Anschluss sofort geöffnet werden.

|      | MietenWoG - Kappungsliste - Microsoft Excel                                     |                               |             |                 |                             |                      |                 |                  |           |                      | - 🗆 X          |                |                   |                   |                                            |            |
|------|---------------------------------------------------------------------------------|-------------------------------|-------------|-----------------|-----------------------------|----------------------|-----------------|------------------|-----------|----------------------|----------------|----------------|-------------------|-------------------|--------------------------------------------|------------|
| Da   | Datel Start Einfügen Seitenlayout Formein Daten Überprüfen Ansicht Add-ins Team |                               |             |                 |                             |                      |                 |                  |           |                      | 23 🖷 🕳 🕥       |                |                   |                   |                                            |            |
| ſ    | 🐂 🔏 Ai                                                                          | usschneiden                   | Calibri     | * 11 * A        | ∧ <sup>*</sup> = = <b>=</b> | ≫~ ≣ Zeilenumbru     | ch              | Standard         | ×         |                      | Standard       | Gut            |                   | × Δuto            | Summe *                                    | A          |
| Einf | iigen 🛷 Fo                                                                      | opieren *<br>ormat übertragen | FKU         | -   🖽 -   💩 - 🛓 | <u>∧</u> · ≡ ≡ ≡            | 🛊 🛊 📴 Verbinden u    | nd zentrieren 🔻 | <b>9</b> - % 000 | 10 400 B  | edingte Als Tabel    | le Neutral     | Schlecht       | Einfügen Lös      | chen Format       | ereich * Sortieren :<br>en * und Eiltern * | Suchen und |
|      | Zwischen                                                                        | iablage 5                     | s           | chriftart       | G                           | Ausrichtung          | G.              | Zahl             | 5         | interently romaticre | Formatvorlagen |                | Ze                | len               | Bearbeiten                                 | - aswannen |
|      | A1 v bjekt                                                                      |                               |             |                 |                             |                      |                 |                  | *         |                      |                |                |                   |                   |                                            |            |
| 1    | А                                                                               | В                             | С           | D               | E                           | F                    | G               | н                | 1         | J                    | К              | L              | M                 | N                 | 0                                          | P 📮        |
| 1    | Objekt                                                                          | Vertragstyp                   | Vertragsnr. | Name            | Name2                       | Straße               | Ort             | LastschriftJN    | Wohnfläch | e NKM in€(alt)       | NKM in € (neu) | Differenz in € | NKM in €/m² (alt) | NKM in €/m² (neu) | Differenz in €/m <sup>2</sup>              |            |
| 2    | ZZ01MIET                                                                        | M                             | 10104.02    | Dieter Duerr    |                             | Huttenstraße 34 - 35 | 10553 Berlin    | J                | 115,98    | 678,48               | 506,6          | 171,88         | 5,85              | 4,37              | 1,48                                       |            |
| 3    | ZZ01MIET                                                                        | M                             | 10206.01    | Sarah Fruhauf   | Daniela Schmitt             | Huttenstraße 34 - 35 | 10553 Berlin    | J                | 197,48    | 1131,56              | 862,59         | 268,97         | 5,73              | 4,37              | 1,36                                       |            |
| 4    |                                                                                 |                               |             |                 |                             |                      |                 |                  | 313,46    | 1810,04              | 1369,19        | 440,85         | 11,58             | 8,74              | 2,84                                       |            |
| 5    |                                                                                 |                               |             |                 |                             |                      |                 |                  |           |                      |                |                |                   |                   |                                            | -          |
| 14 4 | ( ↓ ) Sheet1 / 2                                                                |                               |             |                 |                             |                      |                 |                  |           | ▶                    |                |                |                   |                   |                                            |            |
| Ber  |                                                                                 |                               |             |                 |                             |                      |                 |                  |           | •:                   |                |                |                   |                   |                                            |            |

#### 1.5 Weitere wichtige Neuerungen

Im Rahmen der Umsetzung der gesetzlichen Änderungen zum MietenWoG Bln mussten auch einige bereits vorhandene Funktionen erweitert werden.

#### 1.5.1 Bei den Terminen und der Sollstellung

Die Terminerfassung bei allen Erhöhungsterminen vom **Typ [§] (§558 BGB Erhöhung]** wurde um eine **Op-tion [Zugestimmt]** und ein Datumsfeld für die Hinterlegung des Datums der Zustimmung erweitert.

|   |                                             |   | Neuer Termin X                                                                                                    |
|---|---------------------------------------------|---|----------------------------------------------------------------------------------------------------|
| € | Kostenart<br>Anpassung zum<br>Typ<br>Aktion | ß | NKM         Nettokaltmiete           01.03.2020            §         § 558 BGB Erhöhung           +         30,00 ‡ |
|   | Nachz. von/bis<br>Bemerkung                 |   | ▼ ▼<br>§558c BGB Mieterhöhung                                                                                       |
|   | Zugestimmt<br>Termin erledigt               |   | am 15.01.2020 💌                                                                                                    |

Zukünftig wird vor der Erstellung der Sollstellungsbuchungen geprüft, ob es Mieterhöhungstermine gibt, bei denen noch kein Zustimmung eingetragen worden ist.

|                                              | Termine ohne Zustimmung |                             |                             |                                  |                                        |                                     |  |  |
|----------------------------------------------|-------------------------|-----------------------------|-----------------------------|----------------------------------|----------------------------------------|-------------------------------------|--|--|
| Für die unter<br>noch keine 2<br>ausgeführt. | n ange<br>Lustimm       | gebenen Mie<br>ung erfolgt. | terhöhungste<br>Diese werde | rmine nach §!<br>en bei der Soll | 558c BGB ist jeweils<br>stellung nicht | Weiter<br>Sollstellung abbrechen    |  |  |
| Haus<br>ZZ09MIET                             | W<br>M                  | WohnNr<br>005.01            | Kostenart<br>NKM            | Aktion<br>+                      | Wert 30.00                             |                                     |  |  |
|                                              |                         |                             |                             |                                  |                                        | ☐ Meldung nicht<br>nochmal ausgeben |  |  |
|                                              |                         |                             |                             |                                  |                                        | Drucken<br>Drucker Einstellungen    |  |  |

#### 1.5.2 Bei der Erstellung von Lastschriften

Die Lastschrifterstellungsroutine wurde entsprechend um die Option [prüfen MietenWoG ob aktuelle Miete größer Stichtagsmiete] erweitert.

| III Lastschriften X                                                                                                    |
|----------------------------------------------------------------------------------------------------|
| Lastschrift zum 01.03.2020  Von Wohnung  Von Wohnung  Von |
| Wohnungstypen                                                                                                    |
| nur aktuelle Wohnungen         ✓ prüfen MieterWol3 ob aktuelle Miete größer Stichtagsmiete         Soll / Offen         ③ Sollstellung / Wohnungskostenarten         □ zusätzlich offene Kostenarten         □ Intervall         □ Beträge verschnen         ○ Uffen (offener Saldo)         Saldodatum         Zeidodatum         [ folgende Kostenarten gusschließen                                                                                                    |
| UE-Kennzeichen -<br>Buchungstexte                                                                                                    |
| ILE V Ho. Monat       IHAUS #MIETER       IListe drucken       Seitenvorschub nach jedem Haus                                                                                                    |

Wird diese Option aktiviert, dann wird nur bei den Vertragseinheiten, die dem Gesetz MietenWoG Bln unterliegen, eine Prüfung ausgeführt, ob die aktuelle Netto- oder Bruttokaltmiete größer als die berechnete Stichtags-Netto- oder Bruttokaltmiete ist.

#### Ist das der Fall, dann werden für diese Vertragseinheiten keine Lastschrifteinzüge erstellt!

#### 1.5.3 Bei den Mieterhöhungensmöglichkeiten

Bei der Erfassung einer Staffelmietvereinbarung/ -erhöhung nach §557a BGB, der Durchführung einer Indexmieterhöhung nach §557b BGB oder der Mieterhöhung nach Mietspiegel (§558c BGB) werden zukünftig, bei den Vertragseinheiten die dem MietenWoG Bln unterliegen, zusätzlich zu den Erhöhungsterminen die jeweiligen Inverstermine zur Kostenart MIETWOG erstellt.

# A

| Abteilung Objekte     |              |
|-----------------------|--------------|
| MietenWoG Bln         | 6, 8, 13, 14 |
| Schnellerfassung      | 5, 20        |
| Strukturdatenkataloge | 5, 16        |
| Vertragseinheit       | 5, 8, 13     |
| Verwaltungsobjekt     | 5, 6         |

# B

| Buchhaltung  |    |
|--------------|----|
| Sollstellung | 40 |

## Μ

| Mieterhöhung §558 BGB   |      |
|-------------------------|------|
| Termine                 | , 40 |
| Mieterhöhungen          |      |
| Indexmieten (§557b BGB) | 41   |
| Mietspiegel (§558c BGB) | 41   |

### V

| VERARBEITEN/AUSWERTEN         |    |
|-------------------------------|----|
| Informationsschreiben drucken | 29 |
| Mieten kappen                 | 32 |
| MietenWoG Bln22, 29,          | 32 |
| Stichtagsmiete berechnen      | 22 |
| Überhöhte Mieten ermitteln    | 32 |
| Vertragseinheit               |    |
| Neuanlage                     | 14 |
| Staffelmiete                  | 41 |
| Termine                       | 40 |

# Ζ

| Zahlungsverkehr |  |
|-----------------|--|
| Lastschriften   |  |

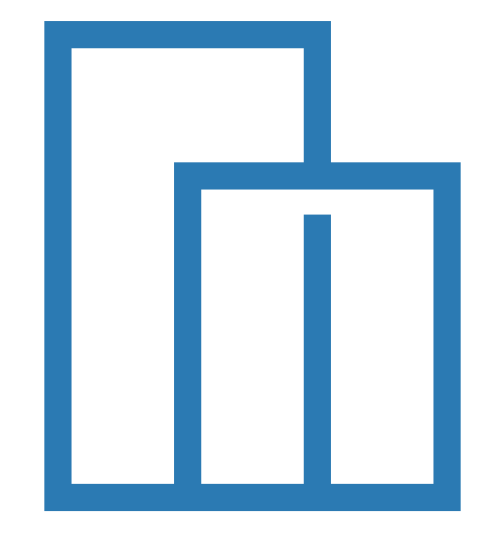

# haussoft Immobilien professionell verwalten